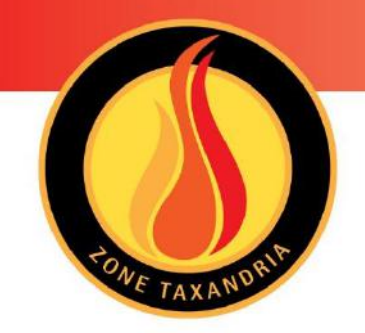

# Handleiding DIP Digitaal Interventie Plan

Hulpverleningszone Taxandria Versie februari 2020

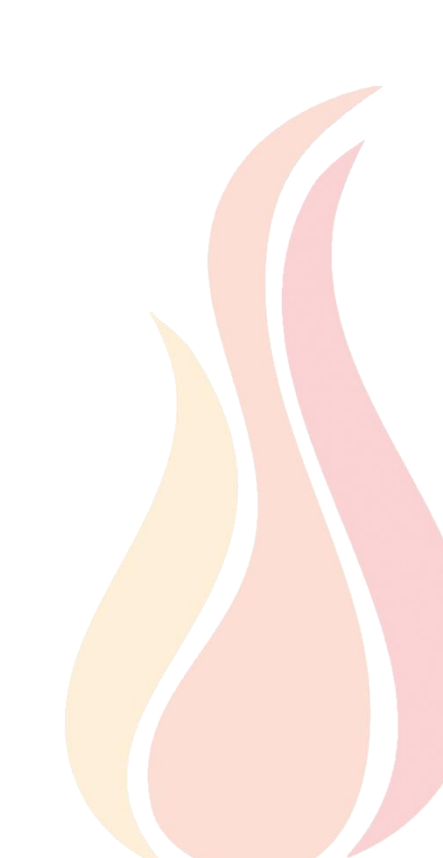

## Inhoud

| 1 | Inle          | eiding 4                |                                                                                              |     |
|---|---------------|-------------------------|----------------------------------------------------------------------------------------------|-----|
| 2 | We            | Verking van de software |                                                                                              |     |
|   | 2.1           | Uitr                    | nodiging, registratie en dossier aanvaarden                                                  | . 5 |
|   | 2.2           | Hul                     | pprogramma downloaden                                                                        | . 8 |
|   | 2.3           | Dos                     | sier invullen en indienen                                                                    | 10  |
| 3 | Ond           | derd                    | elen van de wizard                                                                           | 13  |
|   | 3.1           | Adr                     | es en activiteit                                                                             | 13  |
|   | 3.2           | Ligg                    | ingsplan                                                                                     | 13  |
|   | 3.3<br>sleute | Me<br>Iklui             | nu's 'Toegang en sleutelkluis', 'Foto sleutelkluis of ingang' en 'Detailfoto<br>s of ingang' | 14  |
|   | 3.4           | Con                     | tacten                                                                                       | 18  |
|   | 3.5           | Bez                     | etting                                                                                       | 19  |
|   | 3.6           | Hul                     | pmiddelen en gevaren                                                                         | 20  |
|   | 3.7           | Gev                     | vaarlijke stoffen                                                                            | 23  |
|   | 3.8           | Inpl                    | antingsplan – zoneringsplan                                                                  | 25  |
|   | 3.9           | Ach                     | tergrond bewerken                                                                            | 35  |
|   | 3.10          | E                       | xtra plannen                                                                                 | 37  |
| 4 | Ove           | erzicl                  | ht van symbolen                                                                              | 44  |
|   | 4.1           | Ligg                    | ingsplan                                                                                     | 44  |
|   | 4.1           | .1                      | Hydranten                                                                                    | 45  |
|   | 4.1           | .2                      | Noodplanning                                                                                 | 45  |
|   | 4.2           | Inpl                    | antingsplan                                                                                  | 45  |
|   | 4.2           | .1                      | Object                                                                                       | 45  |
|   | 4.2           | .2                      | Buitenaanleg en zones                                                                        | 46  |
|   | 4.2           | .3                      | Benamingen                                                                                   | 47  |
|   | 4.2           | .4                      | Toegangen                                                                                    | 47  |
|   | 4.2           | .5                      | Nutsvoorzieningen – afsluiters                                                               | 48  |
|   | 4.2           | .6                      | Gevaarlijke stoffen                                                                          | 49  |
|   | 4.2           | .7                      | Andere gevaren                                                                               | 50  |
|   | 4.2           | .8                      | Hulpbehoevende gebruikers                                                                    | 51  |
|   | 4.2           | .9                      | Brandveiligheid                                                                              | 52  |
|   | 4.2           | .10                     | Middelen voor de brandweer                                                                   | 53  |
|   | 4.2           | .11                     | Hydranten                                                                                    | 54  |
|   | 4.2           | .12                     | Noodplanning en opstelplaatsen                                                               | 55  |
|   | 4.2           | .13                     | Constructie                                                                                  | 55  |

|   | 4.2 | .14 Vrije figuren | . 56 |
|---|-----|-------------------|------|
| 5 | We  | erkbalk           | . 57 |
|   | 5.1 | Selectie          | . 57 |
|   | 5.2 | Plattegrond       | . 58 |
|   | 5.3 | Pagina opmaak     | . 58 |
|   | 5.4 | Tekenen           | . 59 |
|   | 5.5 | lconen            | . 59 |
|   |     |                   |      |

## 1 Inleiding

Door een digitaal interventieplan (DIP) op te maken, bezorg je de hulpdiensten voorafgaandelijke informatie over jouw bedrijf/instelling, om een eventuele interventie veilig en efficiënt tot een goed einde te brengen.

Via de tool 'DIP' van CERTESO lever je gegevens en plannen aan en kan je ze later ook aanpassen. Dit verloopt via een gestructureerd menu dat identiek is voor jou en de brandweer. Op basis van de ingevoerde informatie wordt dan een interventieplan in pdf-vorm gegenereerd.

Het softwarepakket biedt bovendien de mogelijkheid om vragen te stellen over een item, bijlagen te versturen, tekeningen op te laden, pictogrammen toe te voegen, een goedkeuring te vragen en op elk moment een voorbeeld te genereren. De software herinnert beide partijen na een vastgelegd tijdsinterval aan de noodzaak tot herziening.

Een interventieplan via DIP heeft volgende vaste onderdelen:

#### 1. Voorblad met liggingsplan en belangrijke informatie

Het voorblad bevat informatie die reeds op weg naar de incidentlocatie belangrijk is. Dit omvat de bereikbaarheid en toegankelijkheid alsook contactgegevens, gevaren en informatie over nutsvoorzieningen.

#### 2. Detailplannen

Na het voorblad met liggingsplan volgen een of meerdere detailplannen. Op basis van deze plannen kan de brandweer zich oriënteren op de site en binnenin de gebouwen. Bovendien bevatten deze plannen informatie die belangrijk is voor de incidentbestrijding.

Hulpverleningszone Taxandria onderscheidt 2 types DIP:

- Een toegankelijkheidsfiche
- Een interventieplan

De lay-out van beide types is identiek, de inhoud van de toegankelijkheidsfiche beperkt zich tot contactgegevens, bereikbaarheid en toegankelijkheid terwijl het interventieplan bijkomende informatie geeft die nuttig is bij de incidentbestrijding. De brandweer bepaalt in overleg met de instelling het aangewezen type. Er kan achteraf tussen beide types geschakeld worden.

Het opstellen van een DIP gebeurt bij voorkeur zo veel mogelijk in wisselwerking met de brandweer. Neem daarom bij onduidelijkheden steeds contact op met de brandweer via <u>dip@hvztaxandria.be</u>. Daarnaast kan je via verschillende kanalen (welke kanalen?) zelf informatie vergaren over het principe, de initialisatie, het opstellen en het gebruik van het digitaal interventieplan.

## 2 Werking van de software

Dit hoofdstuk omvat de verschillende stappen die je via de online tool doorloopt; van inloggen tot het afronden van je dossier.

#### 2.1 Uitnodiging, registratie en dossier aanvaarden

Om een DIP op te stellen, dient de brandweer jou uit te nodigen. Je kan steeds zelf om een uitnodiging verzoeken via <u>dip@hvztaxandria.be</u>. Nadat je een uitnodiging voor de aanmaak van een DIP ontvangt, kan je je registreren.

| Stap | Handeling                                                                                                    |
|------|----------------------------------------------------------------------------------------------------|
| 1    | Klik op de link in de uitnodiging of kopieer en plak de weblink in je browser.                                                                                                    |
| 2    | Voer de uitnodigingscode en jouw e-mailadres in (ook als je deze uitnodiging doorgestuurd kreeg van een collega) en klik op de knop 'registreer'.                                                                                                    |
|      | Period Provide a Contraction Provide Plant         Welkom op de website voor Digitale Interventieplannen (DIP) van Brandweer Zone Taxandria.         De Brandweer gebruikt deze DIP-toepassing om informatie in te zamelen voor de opmaak van interventieplannen die hen in staat meen stellen sneller en efficienter in te gripen op locatie.         Je kan de toepassing enkel gebruiken als de brandweer een dossier voor jouw organisatie aanmaakte en je uitnodigde om het aan te vulien.         Registreer eerst het dossier waarvoor je een uitnodiging ontving. Daama kan je het aanvullen.         Uitnodigingscode*:         E-mail adres*:         Registreer         Mer info |
| 3    | Je kan het dossier voor jouw bedrijf/instelling nu aanvaarden. Weigeren kan eventueel<br>ook. Geef een motivatie voor de weigering.<br>Registratie Online: dossier aanvaarden<br>Door op de knop Dossier aanvaarden te drukken, word je exploitant voor dit dossier. Dit houdt in dat je:<br>• binnen je organisatie het aanspreekpunt wordt ivm het aanmaken van het interventieplan in samenwerking met de brandweer.<br>• de goedkeuring kan geven betreffende het dossier.<br>Ats je op de knop Dossier weigeren drukt, zal er om een korte motivatie worden gevraagd.<br>Dossier KA00001<br>Test Steutelkkuis<br>Telendorp 43<br>2460 Kasterlee<br>* Weigeren                          |
| 4    | Vul je gegevens verder in (velden met * zijn verplicht).                                                                                                    |

|   | Pegistratia Digitaal Interventia Plan                                                                                                    |
|---|----------------------------------------------------------------------------------------------------|
|   | E-mail adres Proactie.taxandria@gmail.com is nog niet gekend in ons systeem, gelieve volgende gegevens in te vullen:                                                                                                    |
|   | Naam*:                                                                                                    |
|   | Voornaam*:                                                                                                    |
|   | Telefoon*:                                                                                                    |
|   | GSM:                                                                                                    |
|   | Organisatie*:                                                                                                    |
|   | Functie:                                                                                                    |
|   | Kies paswoord*:<br>* 8 tekens minimum (moet minstens 1 nummer, 1 letter en 1 hoofdletter bevatten)                                                                                                    |
|   | Bevestig paswoord*:                                                                                                    |
|   | Registreer 1                                                                                                    |
| 5 | Er verschijnt een melding met de vraag je registratie te bevestigen.                                                                                                    |
|   | Registratie Digitaal Interventie Plan                                                                                                    |
|   | Bedankt om u te registreren.<br>Er werd een e-mail verstuurd naar Dip@hvztaxandria.be. Gelieve via de link in de e-mail uw registratie te bevestigen.<br>U hebt hiervoor 24 uur de tijd, anders wordt deze registratie ongedaan gemaakt ! |
| 6 | Ga naar je mailbox en klik op de link in de nieuwe e-mail die je van de brandweer<br>ontving om je account te activeren.                                                                                                    |

|   | Beste gebruiker,                                                                                                    |
|---|----------------------------------------------------------------------------------------------------|
|   | Hartelijk dank voor jouw registratie bij het Digitaal Interventie Plan - Hulpverleningszone<br>Taxandria.                                                                                                    |
|   | Voor je kan aanmelden moet je eerst jouw account activeren. Dit kan door op onderstaande<br>weblink te klikken:                                                                                                    |
|   | Weblink: <u>https://taxandria.certeso.com/register/confirm.html?key=</u><br>6601981E834C8351ED3F66ADE3748A3253F339E691C50629C169A5453524<br>B93398B016EB67A2137473FB1EE30BEF94E3⟨=nl                                                                              |
|   | Je hebt hiervoor 24 uur de tijd, anders wordt deze registratie ongedaan gemaakt!                                                                                                    |
|   | De login voor het Digitale Interventie Plan is uw e-mailadres.                                                                                                    |
|   | Met vriendelijke groeten,                                                                                                    |
|   | Uw contactpersoon: Yves Loos<br>Digitaal Interventie Plan                                                                                                    |
|   | Hulpverleningszone Taxandria                                                                                                    |
|   | https://www.hvztaxandria.be/                                                                                                    |
| 7 | Meld je aan met je e-mailadres en het net gekozen paswoord.<br>Klik op 'Aanmelden'<br>Gebruiker:<br>Paswoord:<br>@ Paswoord vergeten?<br>@ Anmelden @ Afsluiten                                                                                                   |
| 8 | Je ontvangt de 'Bevestiging Online Registratie'.<br>Klik op 'Ga naar start pagina'                                                                                                    |
|   | Bevestiging Online Registratie<br>Bedankt voor de bevestiging van uw registratie met gebruikersnaam Dip@hvztaxandria.be op dossier Basisschool Omnibus<br>[000003].<br>Om verder te gaan naar de Digitaal Interventie Plan Software, drukt u op de volgende knop: |

## 2.2 Hulpprogramma downloaden

Als je DIP voor de eerste keer gebruikt, moet je een hulpprogramma downloaden. Daarna kan je de tool opstarten via de snelkoppeling op jouw bureaublad.

| Stap | Handeling                                                                                                    |
|------|----------------------------------------------------------------------------------------------------|
| 1    | Je hebt je voor de eerste keer aangemeld en komt op de downloadpagina.<br>Klik op de knop 'Download Windows versie'.                                                                                                    |
|      | Brandweer Zone Taxandria - Digitaal Interventie Plan (Test) Welkom op de website voor Digitale Interventieplannen (DIP) van Brandweer Zone Taxandria. De Brandweer gebruikt deze DIP-toepassing om informatie in te zamelen voor de opmaak van interventieplannen die hen in staat moeten stellen sneller en efficienter in te grijpen op locatie. Je kan de toepassing enkel gebruiken als de brandweer een dossier voor jouw organisatie aanmaakte en je uitnodigde om het aan te vellen. Hierna moet je registreren middels de link in de uitnodiging die de brandweer je stuurde. Nog niet geregistreere? Registreer je dan eerst. Ben je geregistreerd? Klik op Download om met Digitale Interventieplannen aan de slag te gaan. Onwnload Windows versie De download van het windowsprogramma kan enkele minuten duren. De volgende keer kan je de toepassing starten via een snelkoppeling op je bureaublad. |
| 2    | Het downloaden start automatisch. Eventueel verschijnt er een pop-up.<br>Kies de optie 'bestand opslaan'.                                                                                                    |
| 3    | Het uitvoerbestand wordt gedownload. Dit duurt ongeveer drie minuten. Je vindt het<br>bestand terug via de downloads of in de werkbalk onderaan je browser. Klik op de<br>download 'DIPTAX_windows'.<br>Vandaag (1)<br>Men DIPTAX_windows_5_0_0-SNAPSHOT.exe 6/12/2019 10:39 Toepassing 184.366 kB<br>Gisteren (6)<br>Er verschijnt een pop-up.<br>Klik op 'uitvoeren'.                                                                                                    |
| 4    | Op de vraag of je het bestand wil toestaan om wijzigingen aan jouw computer aan te<br>brengen, antwoord je 'ja'.                                                                                                    |
| 5    | Het installatieprogramma wordt geopend.<br>Je kunt eventueel de locatie van de doelmap aanpassen.<br>Standaard staat alles echter correct. Klik op 'volgende'.                                                                                                    |

|   | 🚼 Setup - DIP Taxar                                                            | ndria-toepassing 5.0.0-SNAPSHOT — $\Box$ $	imes$                                                                                          |
|---|--------------------------------------------------------------------------------|----------------------------------------------------------------------------------------------------|
|   |                                                                                | Welkom bij het installatieprogramma van DIP<br>Taxandria-toepassing.                                                                      |
|   |                                                                                | De setup-assistent zal DIP Taxandria-toepassing op uw computer<br>installeren. U wordt daarbij stap voor stap door de installatie geleid. |
|   |                                                                                | Klik op Volgende om verder te gaan of Annuleren om Setup af te sluiten.                                                                   |
|   |                                                                                |                                                                                                    |
|   |                                                                                |                                                                                                    |
|   |                                                                                |                                                                                                    |
|   |                                                                                | Volgende > Annuleren                                                                                                    |
|   | De bestanden worden<br>Klik op 'voltooien'.<br>Het bestand wordt nu            | uitgepakt.<br>uitgevoerd en het hulpprogramma wordt geïnstalleerd.                                                                        |
| 6 | Het aanmeldscherm ve<br>je komt in jouw dossie                                 | erschijnt. Log in met je e-mailadres en je zelfgekozen paswoord en<br>rlijst terecht.                                                     |
|   | AP- Aanmelden<br>Gebruiker:<br>Paswoord:<br>@ Paswoord vergeten<br>@ Aanmelden | ×<br>2                                                                                                    |
|   |                                                                                |                                                                                                    |

#### 2.3 Dossier invullen en indienen

Zodra je de toepassing geïnstalleerd hebt, zijn de dossiers die de brandweer jou toekende toegankelijk. Bepaalde gegevens vulde de brandweer reeds in om het dossier op te starten. Bekijk deze en geef eventueel opmerkingen. Vul de overige delen aan.

| Stap | Handeling                                                                                                    |
|------|----------------------------------------------------------------------------------------------------|
| 1    | <ul> <li>Aanmelden en dossier openen:</li> <li>Heb je het hulpprogramma net gedownload, dan heb je je als laatste stap al moeten aanmelden.</li> <li>Als je de toepassing later weer opstart, doe je dat via de snelkoppeling op jouw bureaublad. Je herkent de toepassing aan dit icoon:</li> </ul> |
|      | DIP<br>Taxandria-toepassing                                                                                                    |
|      | Meld je aan met jouw e-mailadres en het zelfgekozen paswoord.                                                                                                    |
|      | Na het aanmelden krijg je een dossierlijst te zien. Dit is een overzicht van alle dossiers<br>die aan jou toegekend werden. Kies het dossier waaraan je wil werken en klik op<br>'Openen'.                                                                                                    |
|      | 🤧 Verversen                                                                                                    |
|      | Openen                                                                                                    |
|      | Dossier indienen                                                                                                    |
|      | PDF Downloaden                                                                                                    |
| 2    | Extra editors uitnodigen:<br>Je kan collega's of externe partners uitnodigen om je te helpen bij het opstellen van het<br>interventiedossier.                                                                                                    |
|      | <ul> <li>Klik in de dossierlijst op de knop 'extra editors uitnodigen'.</li> </ul>                                                                                                    |
|      | Openen                                                                                                    |
|      | Extra editors ultrodigen                                                                                                    |
|      | Dossier indienen<br>PDF Downloaden                                                                                                    |
|      | <ul> <li>Klik op 'uitnodigen', vul het e-mailadres van de editor in en klik op 'extra editor<br/>uitnodigen'</li> </ul>                                                                                                    |
|      | Je kan ook een extra editor uitnodigen als je het dossier al geopend hebt. Ga hiervoor                                                                                                    |
|      | - Klik op 'uitnodigen'. Er verschijnt een pop-up.                                                                                                    |
|      | - Vul het e-mailadres van de editor in. Klik op 'editor' uitnodigen.                                                                                                    |

|   | Inhoud Bijlagen Berichten Archief Toegang                                                                                                    |
|---|----------------------------------------------------------------------------------------------------|
|   | Extra editors toevoegen                                                                                                    |
|   | Uitnodigen Verwijder                                                                                                    |
|   | Ultrodiging                                                                                                    |
|   |                                                                                                    |
|   |                                                                                                    |
|   | M= Nieuwe editor uitnodigen ×                                                                                                    |
|   | E-mail:                                                                                                    |
|   |                                                                                                    |
|   | C Editor ultnodigen                                                                                                    |
|   |                                                                                                    |
|   | - De editor krijgt een uitnodiging met een link om zich te registreren. Daarna zal                                                                                                    |
|   | hij alle stappen kunnen doorlopen om de toepassing te installeren en zich aan                                                                                                    |
|   | te melden (zie ook 2.1 en 2.2).                                                                                                    |
|   | - Eens aangemeid, kan de editor ook aan het dossier werken.                                                                                                    |
| 3 | Hoofdstukken - invullen van de onderdelen:                                                                                                    |
|   | <ul> <li>Vul de verschillende velden in. Eens ingevuld, hoef je nergens op 'opslaan' te<br/>klikken. Dit gebeurt automatisch</li> </ul>                                                    |
|   | - Je kunt de verschillende hoofdstukken willekeurig doorlopen of de                                                                                                    |
|   | oorspronkelijke volgorde volgen en na het invullen van elke pagina rechts                                                                                                    |
|   | bovenaan (in het geel kader) op 'volgende' klikken. Dan kom je automatisch in                                                                                                    |
|   | het volgende onderdeel terecht.                                                                                                    |
|   | 😥 Een vraag stelen                                                                                                    |
|   | Volgende                                                                                                    |
|   | Wees handig on honork is tot de infe die relevant is voor de hrandweer                                                                                                    |
|   | - In hoofdstuk 3 vind ie per onderdeel meer informatie over de gegevens die de                                                                                                    |
|   | brandweer wenst te verzamelen. In de gele kaders bovenaan elk hoofdstuk vind                                                                                                    |
|   | je eveneens extra informatie.                                                                                                    |
|   | <ul> <li>Via de knoppen in de rechterbovenhoek kan je terugkeren naar de dossierlijst,</li> <li>is sigen gegevens gegevens gegevens of deerklijkken naar de enline hendleiding.</li> </ul> |
|   | je eigen gegevens aanpassen of doorklikken haar de online handleiding.                                                                                                    |
|   |                                                                                                    |
|   |                                                                                                    |
| 4 | Toevoegen van foto's en plannen:                                                                                                    |
|   | - Bij sommigen hoofdstukken wordt er tijdens het verwerken van de wizard                                                                                                    |
|   | gevraagd om foto's en plannen in te voegen.                                                                                                    |
|   | - Klik op de drukknop Afbeelding uploaden om een foto toe te voegen:                                                                                                    |
|   |                                                                                                    |
|   |                                                                                                    |
|   | - Klik op de plus-knop 'extra plannen toevoegen' om extra inplantings- of                                                                                                    |
|   | grondplannen toe te voegen:                                                                                                    |

|   | Extra plannen                                                                                                    |
|---|----------------------------------------------------------------------------------------------------|
|   | <ul> <li>Klik op het icoon om een 'Extra inplantingsplan' toe te voegen.</li> </ul>                                                                                                    |
|   | <ul> <li>Klik op het icoon van 'gebouwen en verdiepingsplan' om de plannen toe te voegen.</li> </ul>                                                                                                    |
|   | <ul> <li>Klik op het icoon van het 'gebouw' om extra verdiepingsplannen toe te voegen.</li> <li>Je kan op elk moment de boomstructuur aanpassen of herschikken door de items in de linker kolom naar omhoog of omlaag te verslepen.</li> <li>Nadat je plannen opgeladen hebt, wordt de wizard geactiveerd. In de wizard komen de verschillende elementen aan bod die zeker aangeduid moeten worden. Volg de verschillende stappen.</li> <li>Via de knop 'editeren' kan je eventueel nog zaken aanpassen of toevoegen. Aan de rechterkant zie je een bibliotheek waarop alle mogelijke symbolen verzameld staan. Gebruik diegene die voor jou van toepassing zijn.</li> <li>In hoofdstuk 3 van deze handleiding vind je meer info over de werking van de wizard en de bibliotheek.</li> </ul> |
| 5 | <ul> <li>Dossier indienen: <ul> <li>Zijn alle hoofdstukken ingevuld, dan kan je een voorbeeldrapport opvragen via de knoppen bovenaan. Kloppen alle gegevens?</li> <li>Dien het dossier in via de knoppen bovenaan.</li> </ul> </li> <li>Toon interventiedossier Dossier indienen  <ul> <li>Als het dossier werd goed bevonden, krijg je hiervan een bericht. Als de brandweer nog bijkomende info nodig heeft, zal die je contacteren.</li> <li>Let op: een editor kan geen dossier indienen.</li> </ul> </li> </ul>                                                                                                    |
| 6 | <ul> <li>Dossier opvolgen: <ul> <li>Er is een periodieke revisie van het dossier voorzien. De brandweer stuurt je hiervoor ook een uitnodiging. Bij revisies moeten uiteraard enkel de wijzigingen t.o.v. de vorige versies worden aangebracht. Laat steeds weten aan de brandweer welke hoofdstukken of plannen je hebt gewijzigd.</li> <li>Berichten van jezelf en de brandweer vind je terug onder het tabblad 'Berichten' (bovenaan het scherm).</li> <li>In 'Archief' vind je het pdf-bestand van je dossier terug. Hier worden maximaal 3 versies bewaard. De laatste pdf vind je ook in je dossierlijst na aanmelden.</li> </ul> </li> </ul>                                                                                                    |

## 3 Onderdelen van de wizard

Hierna wordt elk onderdeel binnen de DIP-toepassing besproken. Per onderdeel wordt extra informatie gegeven omtrent de gewenste gegevens en de manier waarop die door de brandweer gebruikt zullen worden.

Doorloop elk onderdeel in de toepassing en vul aan. Onderdelen die nog niet ingevuld werden, zijn rood gemarkeerd.

#### 3.1 Adres en activiteit

Adres: locatie van het object op basis van het door de brandweer gekend adres. De brandweer heeft dit al ingevuld. Indien niet correct, kan je de straat en nummering nog aanpassen. Voor het aanpassen van gemeente en postcode dien je via de knop 'Maak opmerking' rechtsboven de brandweer te vragen om de gegevens aan te passen.

**Type:** Het type wordt door de brandweer geselecteerd uit een keuzelijst op basis van de gegevens beschikbaar uit brandpreventieadviezen. Indien niet correct, dien je dit aan te passen.

**Activiteit:** De activiteit wordt door de brandweer omschreven op basis van gegevens beschikbaar uit brandpreventieadviezen. Indien niet correct, dien je dit aan te passen.

**Maximaal aantal bouwlagen bovengronds (incl. gelijkvloers):** Het aantal bovengrondse horizontale lagen met minimale hoogte van 180 cm waarop zich personen kunnen bevinden. Indien het DIP meerdere gebouwen omvat, is dit het aantal bovengrondse bouwlagen, met inbegrip van de gelijkvloerse bouwlaag, van het gebouw met de meeste bovengrondse bouwlagen. Een beperkte zolder wordt niet als bouwlaag aanzien.

**Maximaal aantal bouwlagen ondergronds:** Het aantal ondergrondse horizontale lagen met minimale hoogte van 180 cm waarop zich personen kunnen bevinden. Indien het DIP meerdere gebouwen omvat, is dit het aantal ondergrondse bouwlagen van het gebouw met de meeste ondergrondse bouwlagen. Een kruipkelder wordt hierbij niet als bouwlaag aanzien.

Algemeen telefoonnummer: algemeen telefoonnummer waarop de instelling tijdens opening te bereiken is.

**Abi nummer:** nummering door de brandweer aangevuld indien van de instelling een relevant brandpreventiedossier bestaat.

#### 3.2 Liggingsplan

Het liggingsplan is een bovenaanzicht van de site en omgeving. De bedoeling van dit plan is:

- de toegankelijkheid duidelijk maken;
- opstelplaatsen op de site en erbuiten bepalen;
- op de hoogte zijn van instellingen en voorzieningen in de nabije omtrek.

Dit plan wordt door de brandweer gemaakt om standaardisatie te bewaren. De brandweer haalt hiertoe gegevens uit GIS of uit <u>www.geopunt.be</u> (een publieke GISviewer van de Vlaamse overheid).

De brandweer maakt een inschatting op basis van de beschikbare gegevens. Controleer daarom grondig of deze correct zijn en doe eventueel aanvullingen of aanpassingen. Meld via een bericht aan de brandweer dat je een aanpassing gedaan hebt.

De brandweer probeert volgende gegevens uit te lichten op het liggingsplan:

- De contour van de site en/of het gebouw wordt aangeduid door middel van een roodgekleurde rand.
- De schaal van het plan wordt zo ingesteld dat zoveel mogelijk belangrijke facetten waarneembaar zijn. Doordat dit afhankelijk is van de grootte van het object alsook van belangrijke gegevens in de omtrek, kan geen specifieke schaal opgegeven worden. Om afstanden in te kunnen schatten wordt bij het liggingsplan een schaalbalk geplaatst.
- De openbare hydranten worden automatisch toegevoegd op basis van gegevens van PIDPA.
  - Indien er private hydranten aanwezig zijn, dient de instelling deze aan te geven. Hierbij kan het onderscheid gemaakt worden tussen droge en natte hydranten.
- De locatie van een eventuele sleutelkluis. Verdere info met betrekking tot de inhoud en locatie kunnen later in de wizard worden opgegeven onder menu 'Toegang en sleutelkluis'.
- De hoofd- en neventoegang tot het terrein en/of het gebouw. De brandweer stuurt aan om sleutelkluizen en rendez-vouspunten met verantwoordelijken bij de hoofdtoegang van het terrein te plaatsen en de brandmeldcentrale en locatie interventiedossier bij de hoofdtoegang van het gebouw te voorzien.

De brandweer maakt een inschatting op basis van de beschikbare gegevens. Controleer daarom grondig of deze correct zijn en doe eventueel aanvullingen of aanpassingen. Meld via een bericht aan de brandweer via <u>dip@hvztaxandria.be</u> dat je een aanpassing gedaan hebt.

## 3.3 Menu's 'Toegang en sleutelkluis', 'Foto sleutelkluis of ingang' en 'Detailfoto sleutelkluis of ingang'

Deze informatie is bedoeld om de brandweer snel en met zo weinig mogelijk schade tot bij incidentlocaties te krijgen. De brandweer stuurt aan op het plaatsen van een sleutelkluis omdat dit de veiligste en snelste manier is om toegang te verlenen tot terreinen en gebouwen. Meer info over sleutelkluizen vind je op de website van de brandweer <u>https://www.hvztaxandria.be/brandpreventie/sleutelkluizen</u>

In menu's 'Foto sleutelkluis of ingang' en 'Detailfoto sleutelkluis of ingang' wordt er gevraagd om 2 foto's van de sleutelkuis of ingang toe te voegen. Deze foto's maken het uitgebreid beschrijven van de locatie in het menu 'Toegang en sleutelkluis' doorgaans overbodig.

- Foto vanop 10 m afstand
- Detailfoto vanop 2 m afstand

| Stap | Handelingen                                                                                                    |
|------|----------------------------------------------------------------------------------------------------|
| 1    | Indien je de brandweer informatie wilt meegeven over hoe toegang te krijgen tot de<br>instelling en/of bij aanwezigheid van een sleutelkluis dien je 'Ja' te selecteren. |

|   | Torgang Is sharinkhith Laceter visue deviable servere Laceter visue deviable servere Laceter |
|---|----------------------------------------------------------------------------------------------------|
|   | Target & Northin         It         North           Larget & Northin         Larget & Northin         Northing         Northing           Larget & Northin         Larget & Northing         Northing         Northing           Larget & Northing         Larget & Northing         Northing         Northing                                                                                                    |
|   | - rhead didd fair jairt initige van 8 didder                                                                                                    |
|   | Indien een sleutelkluis aanwezig is, wordt hier informatie over de inhoud van de kluis                                                                                                    |
|   | • Locatie sleutelkluis                                                                                                    |
|   | Type toegangsmiddel                                                                                                    |
|   | <ul> <li>Locaties die met toegangsmiddel te openen zijn</li> </ul>                                                                                                    |
|   | Eventuele veiligheidsvoorziening aanwezig op de sleutelkluis. Zo worden                                                                                                    |
|   | sommige kluizen pas toegankelijk indien de brandmeldcentrale een detectie<br>binnenkrijgt en/of wordt het inbraakalarm geactiveerd bij het openen van de<br>kluis. Alhoewel dit de bevoegdheid van de instelling is, staat de brandweer hier<br>eerder negatief tegenover. In het eerste geval kan de brandweer enkel binnen<br>bij incidenten waarbij de brandmeldcentrale een detectie deed. In het tweede<br>geval zal het alarm een belemmerende factor vormen voor de interventie.                                                                                                    |
|   | Indien <u>geen</u> sleutelkluis aanwezig is, wordt hier informatie over de toegang tot het gebouw en terrein opgegeven:                                                                                                    |
|   | <ul> <li>Eventuele te stellen handelingen om afsluiting met zo min mogelijk schade te<br/>openen</li> </ul>                                                                                                    |
|   | Afspraken bij betreden gebouw of terrein                                                                                                    |
|   | <ul> <li>Codes</li> <li>! Let wel: In tegenstelling tot het gelimiteerde en geregistreerde gebruik van de<br/>lopers die toegang geven tot sleutelkluizen, is de toegang tot de<br/>toegankelijkheidsfiche of het interventieplan binnen de organisatie niet<br/>afgeschermd.</li> </ul>                                                                                                    |
|   | Om verder te gaan in de wizard klik je volgende in de gele balk.                                                                                                    |
| 2 | Foto sleutelkluis of ingang:                                                                                                    |
|   | Klik op de drukknop 'Afbeelding uploaden' om een foto toe te voegen.                                                                                                    |
|   | Indien er een sleutelkluis aanwezig is, gebruik je een foto die op een afstand van <b>10 m</b><br>van de sleutelkluis werd genomen.                                                                                                    |
|   | Indien er geen sleutelkluis aanwezig is, bepaal je zelf hoe je met behulp van deze foto de toegang tot het <b>terrein</b> verduidelijkt. De brandweer suggereert een foto te gebruiken                                                                                                    |
|   | die vanop straatniveau de poort of deur weergeeft.                                                                                                    |
|   | Verduidelijk de locatie van de sleutelkluis of het eventuele toegangsmiddel (klavier, slot,) met behulp van een <b>rood ovaal.</b>                                                                                                    |
|   | Klik op de knop 'Editeren'     Editeren                                                                                                    |
|   |                                                                                                    |

| Selecteer de tekentool 'Ovaal' onder het rechtermenu 'Vrije figuren'     Noodplanning - Opstelplaatser     Vrije figuren     Rechthoek     Ovaal     Af Vlak                                                                                                    |
|----------------------------------------------------------------------------------------------------|
| <ul> <li>Teken het ovaal op de foto om de locatie van de kluis of het toegangsmiddel te verduidelijken.</li> <li>Verlaat de tekentool 'Ovaal' door de pijlaanwijzer te selecteren in de tekenbalk</li> </ul>                                                                    |
| linksboven.                                                                                                    |
|                                                                                                    |
| <ul> <li>Selecteer het getekende ovaal.</li> <li>Verander transparantie van de achtergrond, kleur en eventueel dikte van het<br/>ovaal via de tekentool 'Eigenschappen' in de tekenbalk middenboven.</li> </ul>                                                                 |
|                                                                                                    |
| <ul> <li>Gebruik bij voorkeur volgende waarden: <ul> <li>Kleur opvulling: niet nodig om te wijzigen</li> <li>Transparantie opvulling: 100%</li> <li>Kleur lijn: rood</li> <li>Transparantie lijn: 0%</li> <li>Dikte lijn: 0,3m</li> <li>Stippellijn: Nee</li> </ul> </li> </ul> |
| A* Kleuren   Opvulling   Kleur:   Transparantie:   100   %   Dikte volgens schaal:   0.3   Stopelijn:                                                                                                    |
|                                                                                                    |

|   | <ul><li>Klik nu op 'Bewaren'</li><li>Het opladen van de foto is klaar.</li></ul>                                                                                                    |
|---|----------------------------------------------------------------------------------------------------|
|   | Sluit het editeren af door op de klop 'Klaar' rechtsboven in de gele balk te klikken.                                                                                                    |
| 3 | Detailfoto sleutelkluis of ingang<br>Klik op de drukknop 'Afbeelding uploaden' om een foto toe te voegen.                                                                                                    |
|   | Indien er een sleutelkluis aanwezig is, gebruik je een foto die op een afstand van <b>2 m</b><br>van de sleutelkluis werd genomen.<br>Indien er geen sleutelkluis aanwezig is, bepaal je zelf hoe je met behulp van deze foto de<br>toegang tot het <b>gebouw</b> verduidelijkt. De brandweer suggereert een foto te gebruiken<br>die vanop 2 m de deur of vergrendeling weergeeft. |
|   | <ul> <li>Verduidelijk de locatie van de sleutelkluis of het eventuele toegangsmiddel (klavier, slot,) met behulp van een rode rechthoek</li> <li>Klik op de knop Editeren</li> </ul>                                                                                                    |
|   | Selecteer de tekentool 'Rechthoek' onder het rechtermenu 'Vrije figuren' Noodplanning - Opstelplaatser Viele figuren Viele figuren O ovaal Z Viak                                                                                                    |
|   | <ul> <li>Teken de rechthoek op de foto om de locatie van de kluis of het toegangsmiddel te verduidelijken.</li> <li>Verlaat de tekentool 'Rechthoek' door de pijlaanwijzer te selecteren in de tekenbalk linksboven.</li> </ul>                                                                                                    |
|   | <ul> <li>Selecteer de getekende rechthoek.</li> <li>Verander transparantie van de achtergrond, kleur en eventueel dikte van de rechthoek via de tekentool 'Eigenschappen' in de tekenbalk middenboven.</li> <li>Terretario</li> </ul>                                                                                                    |
|   | Gebruik bij voorkeur volgende waarden:                                                                                                    |

| <ul> <li>Kleur opvulling: <i>niet nodig om te wijzigen</i></li> <li>Transparantie opvulling: 100%</li> <li>Kleur lijn: rood</li> <li>Transparantie lijn: 0%</li> <li>Dikte lijn: 0,3m</li> <li>Stippellijn: Nee</li> </ul> |  |
|----------------------------------------------------------------------------------------------------|--|
| <ul> <li>Klik nu op 'Bewaren'</li> <li>Het opladen van de foto is klaar.</li> </ul>                                                                                                    |  |
| Sluit het editeren af door op de klop 'Klaar' rechtsboven in de gele balk te klikken.                                                                                                    |  |
| Ga nu verder in met de wizard en selecteer 'Volgende' in de gele balk.                                                                                                    |  |

#### 3.4 Contacten

Na het uitvoeren van de Wizard '**Toegang & sleutelkluis**' word je automatisch naar de wizard '**Contacten**' geleid.

Bij incidenten is de informatie vanuit instellingen een belangrijk aspect om snel en veilig te kunnen interveniëren. In het menu 'Contacten' worden tot 4 GSM-nummers doorgegeven van personen of functies die de hulpdiensten kunnen ondersteunen. <u>Deze info is van groot belang bij een interventie.</u>

Het betreft personen die voldoende bevoegdheden hebben en op de hoogte zijn van relevante proces- en objectinformatie. Zij worden verondersteld snel ter plaatse te zijn om de interventieploegen van de brandweer logistieke steun te verlenen of minstens een vervanger te sturen binnen dezelfde tijdspanne.

Per contactpersoon moet een functie, naam en nummer worden opgegeven. Indien het een functie betreft verbonden aan een permanentie- of dienstrooster wordt dit bij 'Naam' verduidelijkt aangezien er dan toch geen naam opgegeven kan worden.

| Stap | Handeling                                                           |
|------|---------------------------------------------------------------------|
| 1.   | Door de knop 'Toevoegen' te klikken verschijnt er een pop-up kader. |

|    | Toevoegen                                                                                                    |  |
|----|----------------------------------------------------------------------------------------------------|--|
| 2. | Vul de gevraagde data in en bevestig met 'Creëer'                                                                                                    |  |
| 3. | Herhaal dit tot maximaal 4 personen.         Jan Janssens         Ø47x/xx xx xx         Directeur         Piet Pietors         Ø47x/xx xx xx         Preventie adviseur         Bert Bibber         Ø47x/xx xx xx         Hordf Techische dienst.         Zorba de Griek         Ø49x/xx xx xx         hordf bedrigfsbrandweer    Eventuele wijziging of verwijderen van personen kan door op de knoppen achteraan de gegevens van de personen te klikken.         Image: Image: Image |  |

#### 3.5 Bezetting

De volgende wizard 'Bezetting' volgt automatisch na 'Contacten'.

In dit menu wordt opgegeven hoeveel personen er maximaal gelijktijdig aanwezig zijn in de gebouwen of op de terreinen van de instelling. Dit wordt opgedeeld in 5 categorieën en 2 dagdelen.

Je vult de aantallen in, in de kaders die voorzien zijn. Elke persoon kan slechts voor 1 categorie in rekening gebracht worden.

| Stap | Handeling                                                                                                    |   |   |  |
|------|----------------------------------------------------------------------------------------------------|---|---|--|
| 1    | 1 Niet zelfredzaam: fysisch of psychisch niet in staat zichzelf vanuit hun locatie in het gebouw<br>snel zelfstandig in veiligheid te brengen. Zelfredzaamheid hangt dus samen met combinatie<br>van persoon en locatie. Voorbeelden: kinderen, mensen met dementie, bedlegerige<br>personen, mensen met een mentale of lichamelijke handicap. |   |   |  |
|      | Niet zelfredzaam                                                                                                    | 0 | 0 |  |

| 2 | <ul> <li>Opgesloten: het zichzelf in veiligheid brengen wordt door vrijheidsbeperkende parameters verhinderd. Voorbeelden: <ul> <li>Gedetineerden</li> <li>Illegalen</li> <li>Psychiatrische patiënten</li> <li>Gefixeerde personen</li> <li>Aangehouden personen</li> </ul> </li> </ul> |                     |    |   |
|---|----------------------------------------------------------------------------------------------------|---------------------|----|---|
|   | <b>M</b> N                                                                                                    | Opgesloten          |    |   |
| 3 | Personeel: personen die tewerkgesteld zijn, vrijwillig of beroepsmatig, al dan niet tegen een vergoeding.                                                                                                    |                     |    |   |
|   | ())<br>Kar                                                                                                    | Personeel           | 10 | 0 |
| 4 | Slapend: personen in ruimten die bedoeld zijn om te slapen zonder aanwezigheid van<br>permanent toezicht die slapers wekt.<br>In geval van logiesverstrekkende bedrijven (Hotels, B&B,) is dit het aantal gasten.                                                                        |                     |    |   |
|   |                                                                                                    | Slapend             | 0  | 0 |
| 5 | Bezoekers - klanten: gebruikers van de instelling die niet tewerkgesteld zijn.<br>Voor publiek toegankelijke ruimten is dit het maximaal aantal toegelaten personen.                                                                                                    |                     |    |   |
|   | ŤŤŤ                                                                                                    | Bezoekers - klanten | 0  | 0 |

#### 3.6 Hulpmiddelen en gevaren

Informatie over nutsvoorzieningen, brandbeveiliging, straling en andere fysische agentia.

De wizard is ingedeeld in vier categorieën:

1. Afsluiters:

Bij interventies is het vaak noodzakelijk om de energietoevoer af te sluiten en/of het uitbreiden en verspreiden van gevaarlijke stoffen te voorkomen. Het is belangrijk de locatie van belangrijke afsluiters te kennen, met eventueel een beknopte toelichting over de bediening en installatie.

2. Voorzieningen:

Vaak zijn er in gebouwen tal van voorzieningen getroffen om bij incidenten de negatieve gevolgen te beperken. Meestal dient hier reeds bij het begin van een interventie rekening mee gehouden te worden.

3. Straling:

Alhoewel minder frequent aanwezig, houden stralingsbronnen een veelal onzichtbaar gevaar in dat niet door standaardmeters van de brandweer gedetecteerd wordt. Lasers: vanaf klasse 3 (R of B) 4. Fysische agentia:

Deze agentia houden een intrinsiek gevaar in en noodzaken aangepaste beschermingsmiddelen of een veiligheidsbriefing.

Asbest: indien kan verwacht worden dat het asbest in een significante hoeveelheid vrijkomt bij een incident.

Hoogspanning: voornamelijk in geval van genaakbare delen

Warmtebelasting: continue, periodieke of escalatievrijgave van warmteflux (ovens, drogerij, ...) Koudebelasting: continue, periodieke of escalatievrijgave van koude flux (vriesinstallatie, vloeibare of sterk gecomprimeerde gassen, ...)

Magnetisme: combinatie van zowel elektromechanisch als geïnduceerde velden bij permanente magneten en geïnduceerde magneetvelden.

Hangende lasten: voornamelijk gevaar dat uitgaat van hijsinstallaties

Mechanische risico's: (semi-) automatische processen waarvan massa of snelheid gevaar inhoud.

De wizard 'hulpmiddelen en gevaren' brengt je stap voor stap door elk van de vier categorieën.

| Stap | Handeling                                                                                                    |  |  |
|------|----------------------------------------------------------------------------------------------------|--|--|
| 1    | Bij opstart van wizard 'hulpmiddelen en gevaren' zijn de 4 categorieën zichtbaar in rood<br>gekleurde tekst, dit wijzigt pas na het beantwoorden van alle vragen.<br>Bezetting<br>Hulpmiddelen en gevaren<br>Gevaarlijke stoffen<br>Inplantingsplan                                                                                                    |  |  |
| 2    | Afsluiters:<br>Geef per nutsvoorziening aan of een hoofdafsluiter aanwezig is door de keuzeknop<br>rechts naast de titel.<br>Hoewel enkel aardgas wordt bevraagd, kan onder dit onderdeel ook de aanwezigheid en<br>locatie van afsluiters van andere brandbare gassen aangegeven worden.                                                                                                    |  |  |
|      | <ul> <li>Iocatie van afsluiters van andere brandbare gassen aangegeven worden.</li> <li>Geef met een bondige tekst volgende info: <ul> <li>Locatie/lokaal van de afsluiters voor:</li> <li>Brandbaar gas</li> <li>Elektriciteit</li> <li>Water</li> <li>Riolering (voor opvang van verontreinigd bluswater)</li> <li>HVAC: met name de ventilatie die kan zorgen voor verspreiding van rook buiten de geteisterde locatie.</li> </ul> </li> <li>Eventuele speciale handelingen om afsluiters te bedienen.</li> <li>Gevolgen van het afsluiten. Vb.: <ul> <li>Noodstroomvoorziening</li> <li>Impact op productieproces</li> <li>Impact op veiligheidsvoorzieningen</li> </ul> </li> </ul> |  |  |
| 3    | <ul> <li>Voorzieningen:</li> <li>Geef per veiligheidsvoorziening aan of deze aanwezig is door de keuzeknop<br/>rechts naast de titel. Geef met een bondige tekst nuttige informatie over<br/>locaties, type en gebruik.</li> </ul>                                                                                                    |  |  |

|   | <ul> <li>Bluswatervoorziening: pompput, watervoorraad, bedrijfshydranten,</li> <li>Indien naast water ook andere relevante (volume, werking)<br/>blusmiddelen aanwezig zijn, kan dit hier tevens aangegeven worden.<br/>Denk hierbij aan droog zand, schuimvormend middel, bluspoeder.</li> <li>Bluswateropvang: Geef aan of er voorzien is in het opvangen van verontreinigd<br/>bluswater.</li> <li>Rookluik: indien er rookluiken voorzien zijn op het gebouw, geef zowel de<br/>locatie van het luik en de bediening op.</li> <li>RWA (rook- en warmteafvoer): is er voorzien in opvang, geleiding en afvoer van<br/>de hete rookgassen doorheen het gebouw, omschrijf locatie en werking.</li> <li>Wat is de locatie van het controlepaneel van de brandmeldcentrale. Ter info: de<br/>hulpdiensten zijn ontzettend gebaat met een duidelijke handleiding in de<br/>nabijheid van de brandmeldcentrale en herhaalborden.</li> <li>Controle/bedieningslokaal: indien aanwezig, aanduiden waar deze zich bevindt.</li> <li>Geef aan waar het interventiedossier, dat volgens codex welzijn op het werk<br/>door de werkgever opgesteld moet worden, teruggevonden kan worden.</li> <li>Geef aan of er bepaalde richtlijnen zijn bij interventies, die de inzet van de<br/>hulpdiensten significant veiliger en gerichter kunnen maken.</li> <li>Hieronder wordt onder meer volgende informatie verstaan: betreden<br/>terrein of gebouw, stappen om de situatie of het productieproces veilig<br/>te maken, is er een punt voor eerste bestemming waar de brandweer<br/>wordt opgewacht,</li> </ul> |
|---|----------------------------------------------------------------------------------------------------|
| 4 | <ul> <li>Straling:</li> <li>Geef op welke vormen van straling er aanwezig zijn in het gebouw, door 'Ja of<br/>Neen' te selecteren en vul het vrij gekomen tekstveld in met gegevens die<br/>relevant zijn voor de bron.</li> <li>Laser</li> <li>UV-straling</li> <li>Niet ioniserende straling</li> <li>Ioniserende straling</li> </ul>                                                                                                    |
| 5 | <ul> <li>Speciale en andere gevaren:</li> <li>Geef op welke andere gevaren bij eventuele calamiteiten een gevaar kunnen zijn voor de brandweer en omgeving.</li> <li>Asbest: geef aan of er asbest in het gebouw aanwezig is, vermeld dan locatie en hoeveelheid.</li> <li>Hoogspanning: geef aan of er genaakbare delen zijn onder spanning.</li> <li>Warmtebron: geef aan of er gebruik gemaakt wordt van processen met hoge temperaturen, bv. oven, hoogoven,</li> <li>Koudebron: geef aan of er gebruik gemaakt wordt van koude processen in het bedrijf.</li> <li>Magnetisme: elektromagnetisch veld dat communicatie of fysische handelingen kan bedreigen.</li> <li>Hangende last: geef aan of er gebruik gemaakt wordt van o.a. rolbruggen voor het vervoeren van zware lasten.</li> <li>Mechanische risico's: beknelling, robotica, autonome processen die vanwege snelheid, energie of bereik gevaar opleveren voor personen of het bestrijdingsproces.</li> </ul>                                                                                                    |

## 3.7 Gevaarlijke stoffen

In dit deel geef je de producten aan die het meeste gevaar inhouden. Houd hierbij rekening met de intrinsieke eigenschappen van de stof alsook de hoeveelheid en de kans betrokken te zijn in een incident. Zo houdt een ondergrondse vloeistoftank meestal minder gevaar in dan bovengrondse kleinere recipiënten.

Gevaarlijke stoffen worden geselecteerd uit een lijst, indien je deze niet terug vindt in de lijst, kan je deze toevoegen.

| Stap | Handeling                                                                                                    |  |
|------|----------------------------------------------------------------------------------------------------|--|
| 1    | Indien er geen gevaarlijke stoffen in het gebouw of bedrijf aanwezig zijn, bevestig je dit<br>door de checkbox aan te vinken.<br>Gevaarlijke stoffen<br>Geef een overzcht van ale brandg<br>Meer info<br>V Geen gevaarlijke stoffen aanwezig<br>Je kan dan verder gaan naar '3.8 Opmaken van het inplantingsplan'.                                                                                                    |  |
| 2    | Wanneer er gevaarlijke stoffen aanwezig zijn, kan u deze opzoeken in de lijst.         Geren gevaarlijke stof en aanwezig         Gevaarlijke stof opzoeken         Naam:         CAS:         Gevaarlijke stoffen de voldoen aan de zoekonteria:         Naam         CAS:         Gevaarlijke stoffen die voldoen aan de zoekonteria:         Naam         CAS:         Gevaarlijke stoffen die voldoen aan de zoekonteria:         Naam         Secton         Secton         Secton         Gevaarlijke stoffen die voldoen aan de zoekonteria:         Naam         CAS:         Gevaarlijke stoffen die voldoen aan de zoekonteria:         Naam         Secton         Secton |  |
| 3    | Zoek op naam of op het CAS nummer, of selecteer uit de lijst.                                                                                                    |  |

|   | 🖛 Gevaarlijke stof opzoek                                                                                                    | n                                            | ×                                |   |
|---|----------------------------------------------------------------------------------------------------|----------------------------------------------|----------------------------------|---|
|   |                                                                                                    |                                              |                                  |   |
|   | Naam:                                                                                                    |                                              |                                  |   |
|   | CAS:                                                                                                    |                                              |                                  |   |
|   | Gevaarlijke stoffen die voldoe                                                                                                    | n aan de zoekcriteria:                       |                                  |   |
|   | Naam                                                                                                    | c                                            | AS                               |   |
|   | aceton                                                                                                    | 67                                           | -64-1                            |   |
|   | adipinezuur                                                                                                    | 12                                           | 4-04-9                           |   |
|   | ammoniak opgelost in water                                                                                                    | 13                                           | 36-21-6                          |   |
|   | ammoniak vioeibaar onder on<br>ammoniumsulfaat                                                                                        | к /b<br>77                                   | 33-20-2                          |   |
|   | aniline                                                                                                    | 62                                           | -53-3                            |   |
|   | azijnzuur<br>benzine                                                                                                    | 64                                           | -19-7                            |   |
|   | bisfenol                                                                                                    | 80                                           | -05-7 🗸                          |   |
|   | Geselecteerde stof:                                                                                                    |                                              |                                  |   |
|   | ammoniak opgelost in water<br>1336-21-6 Gas opgelost in vloeistof                                                                     |                                              |                                  |   |
|   |                                                                                                    | Nieuwe                                       | stof ingeven Annuleren Toevoegen |   |
| 4 | Indien de stof niet in de lijst aanwezig is, dan geef je deze in op met behulp van door de<br>knop 'Nieuwe gevaarlijke stof ingeven'. |                                              |                                  |   |
| 5 | Geef vervolgens de<br>Product<br>CAS:<br>UN:<br>GEVI:<br>Verschijnings<br>Selecteer uit                                               | e gegevens van de stof in:<br>vorm:<br>lijst |                                  |   |
|   | Verschijningsvorm:                                                                                                    |                                              | ~                                |   |
|   |                                                                                                    | Vaste stof                                   |                                  |   |
|   | Selecteer de 2 belar                                                                                                    | Vaste stof in ulasistaf                      |                                  |   |
|   |                                                                                                    | Vaste stof in vioelstor                      |                                  |   |
|   |                                                                                                    | vaste stor gesmolten                         |                                  |   |
|   |                                                                                                    | Vloeistof                                    |                                  |   |
|   |                                                                                                    | Gas                                          |                                  |   |
|   |                                                                                                    | Vloeibaar verdicht gas                       |                                  |   |
|   |                                                                                                    | Vloeibaar gekoeld gas                        |                                  |   |
|   |                                                                                                    | Gas opgelost in vloeistof                    |                                  |   |
| 6 | Selecteer vervolger                                                                                                    | ns de 2 belangrijkste geva                   | ren van de stof.                 | _ |

|   | Green (no Image available)<br>Gr601 - Explose f<br>Gr602 - Ont-tambaar<br>Gr603 - Brand bevorderend (oxiderend)<br>Gr604 - Houser onder druk<br>Gr6055 - Corrose f (Bjtend)<br>Gr6055 - Corrose f (Bjtend) |                                                                                                    |
|---|----------------------------------------------------------------------------------------------------|----------------------------------------------------------------------------------------------------|
| 7 | Geef de waarde voor het NFPA<br>oogopslag de mogelijke risico's<br>gezondheid, ontvlambaarheid e                                                                                                    | gevarendiamant in per kleurcode. Deze toont in een<br>die verbonden zijn aan een chemische stof op vlak van<br>n reactiviteit.                   |
|   | NFPA Gevarendiamant:                                                                                                    |                                                                                                    |
|   | Gevaar voor de gezondheid                                                                                                    | ~                                                                                                    |
|   | Brandgevaar                                                                                                    | 0 - Blootstelling aan deze stof houdt geen risico in                                                                                             |
|   |                                                                                                    | 1 - Blootstelling aan deze stof veroorzaakt hoogstens irrita                                                                                     |
|   | Stabiliteit                                                                                                    | <ol> <li>Intense, maar niet chronische blootstelling kan tijdelijke</li> <li>Korte blootstelling aan deze stof kan serieuze tot matig</li> </ol> |
|   | Specifiek gevaar                                                                                                    | 4 - Korte blootstelling aan deze stof kan ernstige verwondi                                                                                      |
|   |                                                                                                    |                                                                                                    |
| 8 | Sluit de nieuw ingegeven gevaa                                                                                                    | rlijke stof af met de knop 'Toevoegen'.                                                                                                    |
|   | C Toevoegen Annuleren                                                                                                    |                                                                                                    |
|   | Deze wordt nu mee opgenomer<br>gevaarlijke stoffen.                                                                                                    | n in het interventie dossier samen met de overige                                                                                                |

## 3.8 Inplantingsplan – zoneringsplan

Het inplantingsplan toont het object en zijn onmiddellijke omgeving. Het is gedetailleerder dan het liggingsplan en meer gericht op het object zelf. Het plan is bedoeld om zich makkelijk op een site te

kunnen oriënteren. Indien de site zeer eenvoudig is en bv. slechts één gebouw bevat, dan kan je hier meteen het plan van de gelijkvloerse verdieping toevoegen.

Het inplantingsplan wordt door de instelling zelf opgemaakt op basis van de richtlijnen van de brandweer.

Er zijn verschillende manieren om een plan op te laden:

- Je kan een technische tekening als .DXF bestand opladen.
- Je kan een afbeelding als .JPG, .PNG, .BMP en .GIF bestand opladen.
- Je kan een naar document omgezette tekening als .PDF opladen.
- Je kan een inplantingsplan zelf tekenen door gebruik te maken van een luchtfoto of het Geopunt stratenplan.
- Je kan een plan zelf tekenen (en onduidelijke opgeladen bestanden overtekenen).

Werkwijze:

- Voor het opladen van .DXF, .PDF, .JPG, .BMP, .GIF en .PNG gebruik je onderstaand icoon.
- Klik op de knop 'Plattegrond opladen', zoek het bestand op in de verkenner, selecteer en bevestig met de knop 'inlezen'.

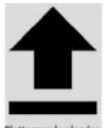

- Indien je niet over een duidelijk inplantingsplan beschikt, kan je er zelf een tekenen, als basis wordt hiervoor en luchtfoto of wegenisplan met perceelsgrenzen uit de Geopunt toepassing opgeladen.
- Om een inplantingsplan op basis van een luchtfoto te tekenen, klik je op de knop 'Luchtfoto als achtergrond'.

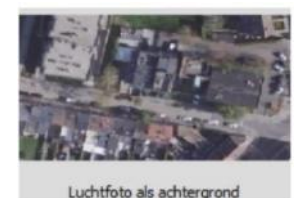

• Om een inplantingsplan op basis van een stratenplan te gebruiken, klik je op de knop 'Een stratenplan als achtergrond te gebruiken'.

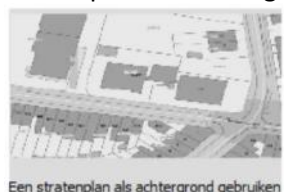

certes averagers as serverares are anes

Na het selecteren van één van beide pictogrammen, gebeurt het opladen van de luchtfoto of het stratenplan automatisch. Manipuleer de achtergrond (stratenplan of luchtfoto) zodanig dat het gebouw en omliggende wegenis juist in het kader valt.

Het gebruik van .dxf tekeningen geniet de voorkeur. De tekenmodule van het DIP-programma herkent immers de getekende lijnen en laat zo veel manipulaties toe.

Zorg dat het plan bestaat uit enkelvoudige lijnen die de structurele delen aanduiden. Daarna voeg je informatie relevant voor de brandweer toe.

Volgende elementen moeten **zeker** aangeduid worden op het plan. Hiervoor gebruik je de wizard:

- Omliggende wegen;
- Hoofd- en secundaire ingangen tot de site: ingangspijlen van het terrein;
- De interne wegen of verharding, de berijdbare wegenis binnen het terrein;
- Aanduiding van nauwe doorgang of beperkte hoogte;
- De contour van de (belangrijke) gebouwen op de site, hun benamingen en eventuele verdiepen;
- De contour van de omliggende gebouwen, hun benaming en eventuele nummering;
- Bluswatervoorziening met voor hydranten de vermelding van de diameter van de ondergrondse aanvoerleiding;
- Juist instellen van de schaal van de tekening zodat de maataanduiding op de schaalbalk juist is;
- Omheining;
- Locatie van de sleutelkluis;
- Locatie van de branddetectiecentrale;
- Afsluiters van nutsvoorzieningen;
- Liften;
- Compartimenteringswanden met vermelding van brandweerstand uitgedrukt in minuten;
- Controlekamer indien van toepassing;
- Rookcompartimentering indien van toepassing;
- Pictogrammen voor voorzieningen en gevaren.

Indien de site groot is kan je op het inplantingsplan verschillende zones aanduiden. Dit wordt een **zoneringsplan** genoemd. Dit is noodzakelijk bij grote of complexe instellingen dewelke niet op één inplantingsplan kunnen gevisualiseerd worden.

Het zoneringsplan wordt opgemaakt in samenspraak met de brandweer.

Van elke zone wordt dan een apart inplantingsplan met bijhorende detailplannen opgemaakt.

#### Formaat.

Na het invoeren van een plan, leidt de wizard je door de volgende stappen.

| Stap | Handeling                                                                                                    |
|------|----------------------------------------------------------------------------------------------------|
| 1    | <ul> <li>Aanpassen grondplan</li> <li>Na het opladen van een plan als .DXF bestand kan u enkele aanpassingen uitvoeren om het bruikbaar te maken voor de brandweer.<br/>Aanpassingen zoals:</li> <li>Afzetten van lagen die de duidelijkheid van de tekening belasten: <ul> <li>Nutsleidingen (sanitair, elektriciteit,)</li> <li>Teksten</li> <li>Maatlijnen</li> <li>Arceringen</li> <li>Fundering</li> </ul> </li> </ul> |

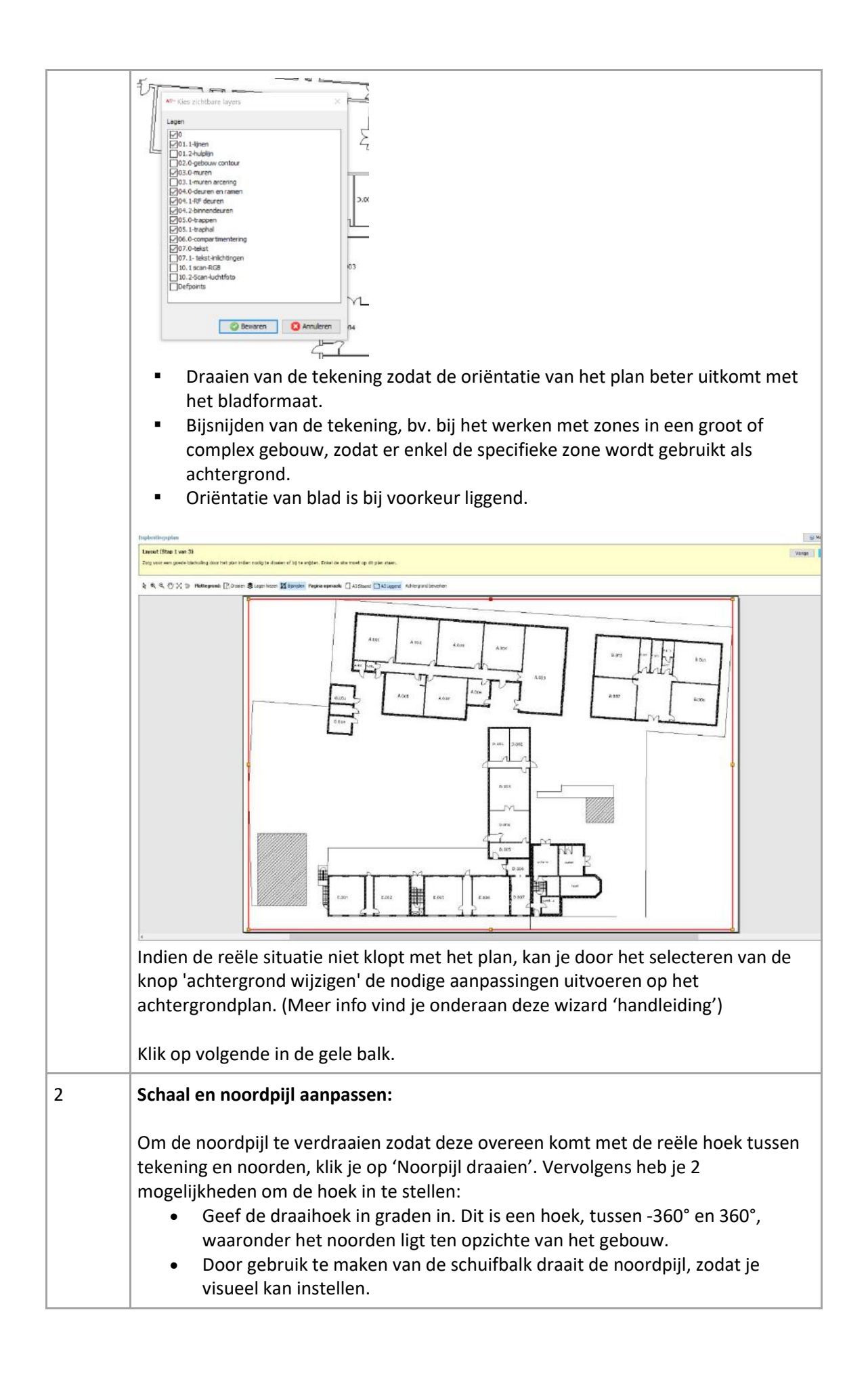

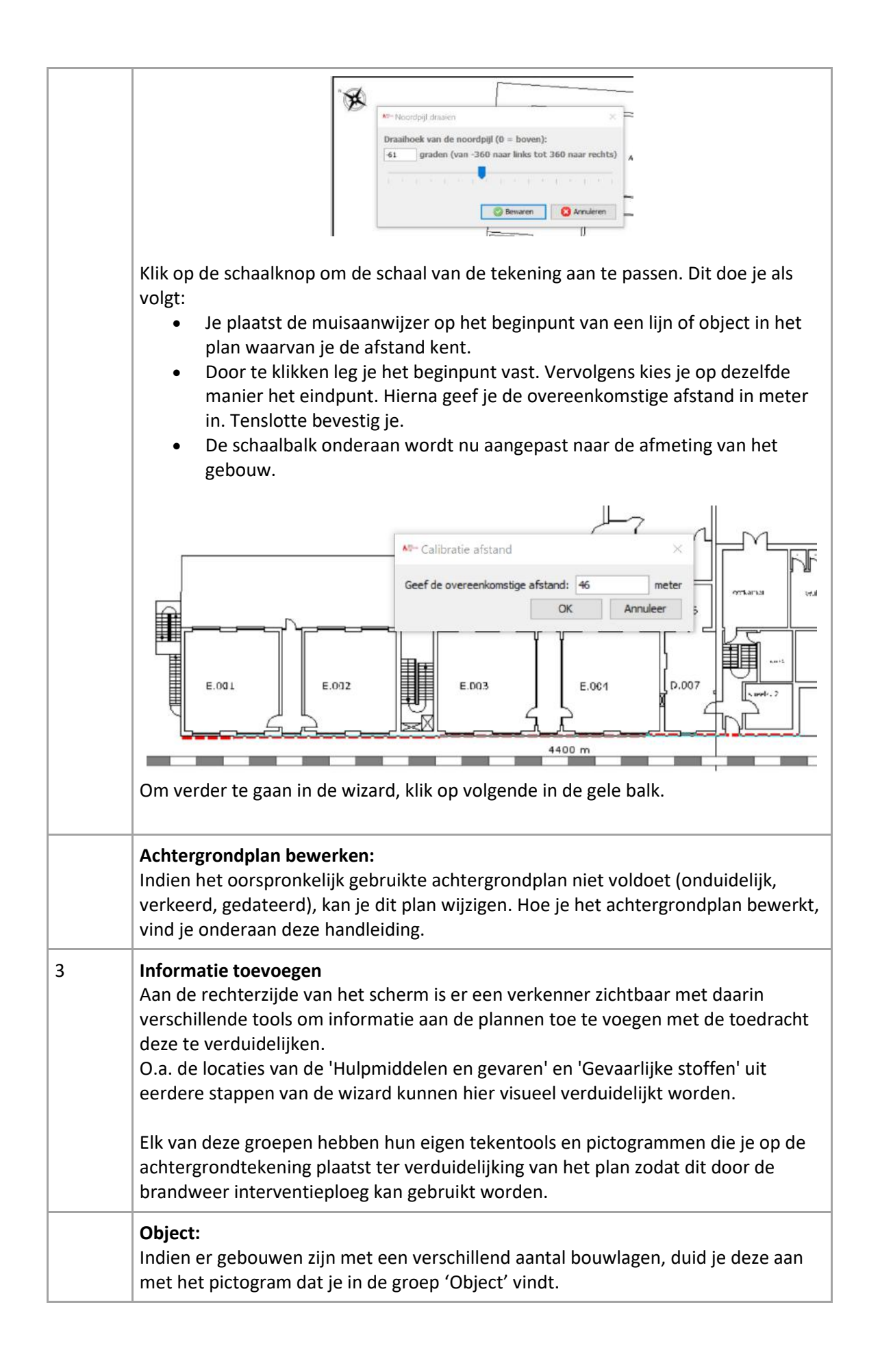

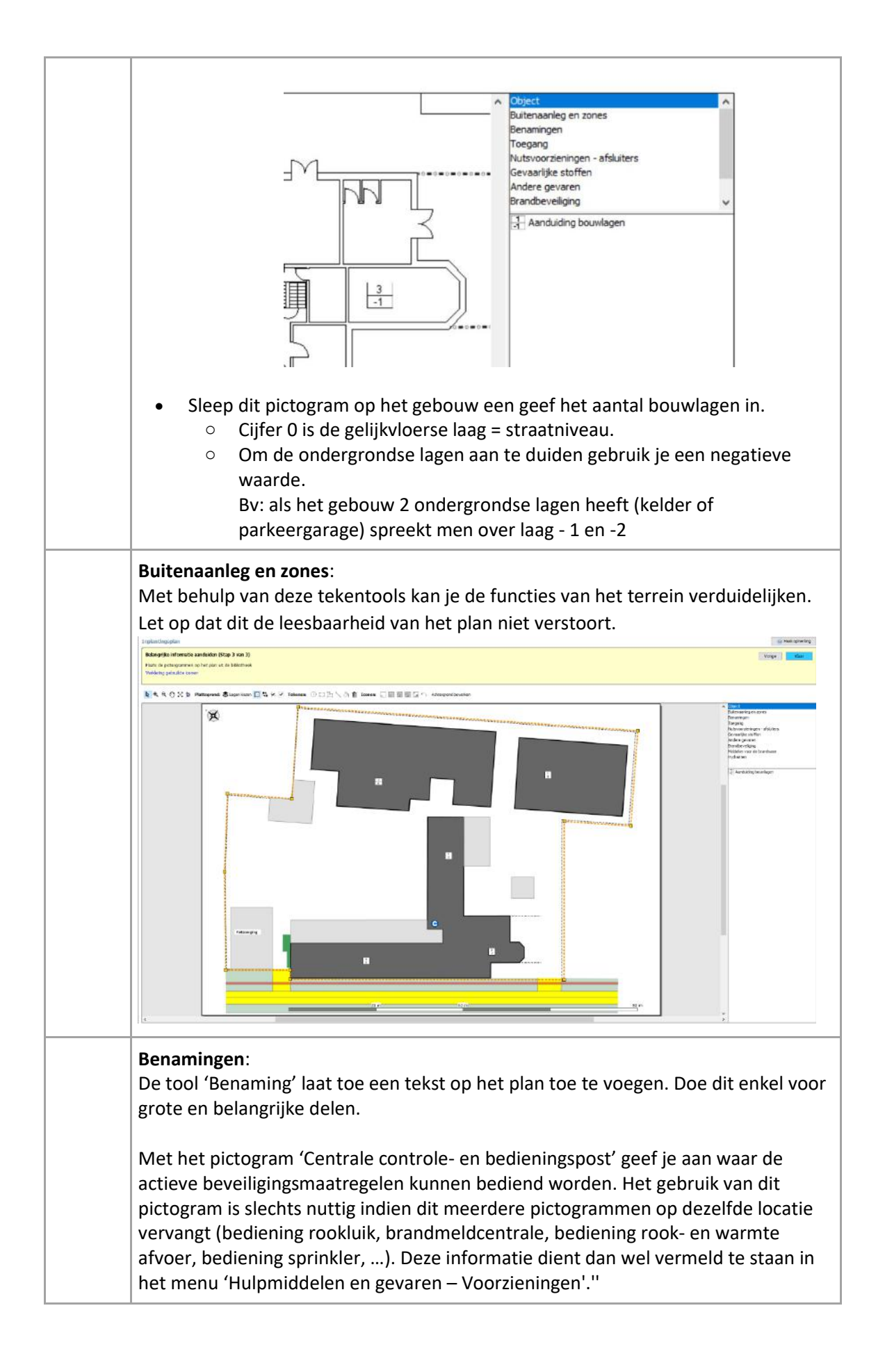

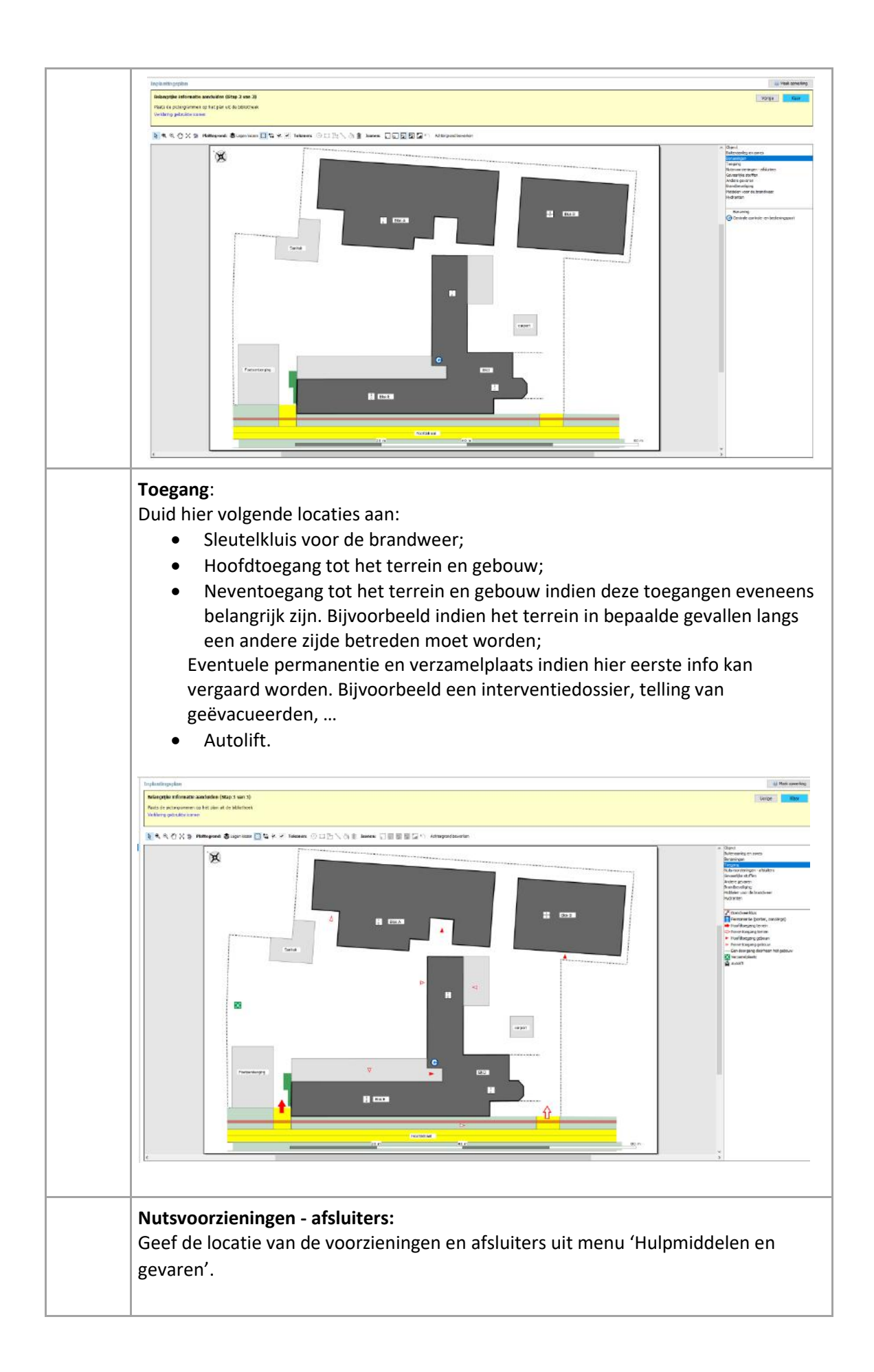

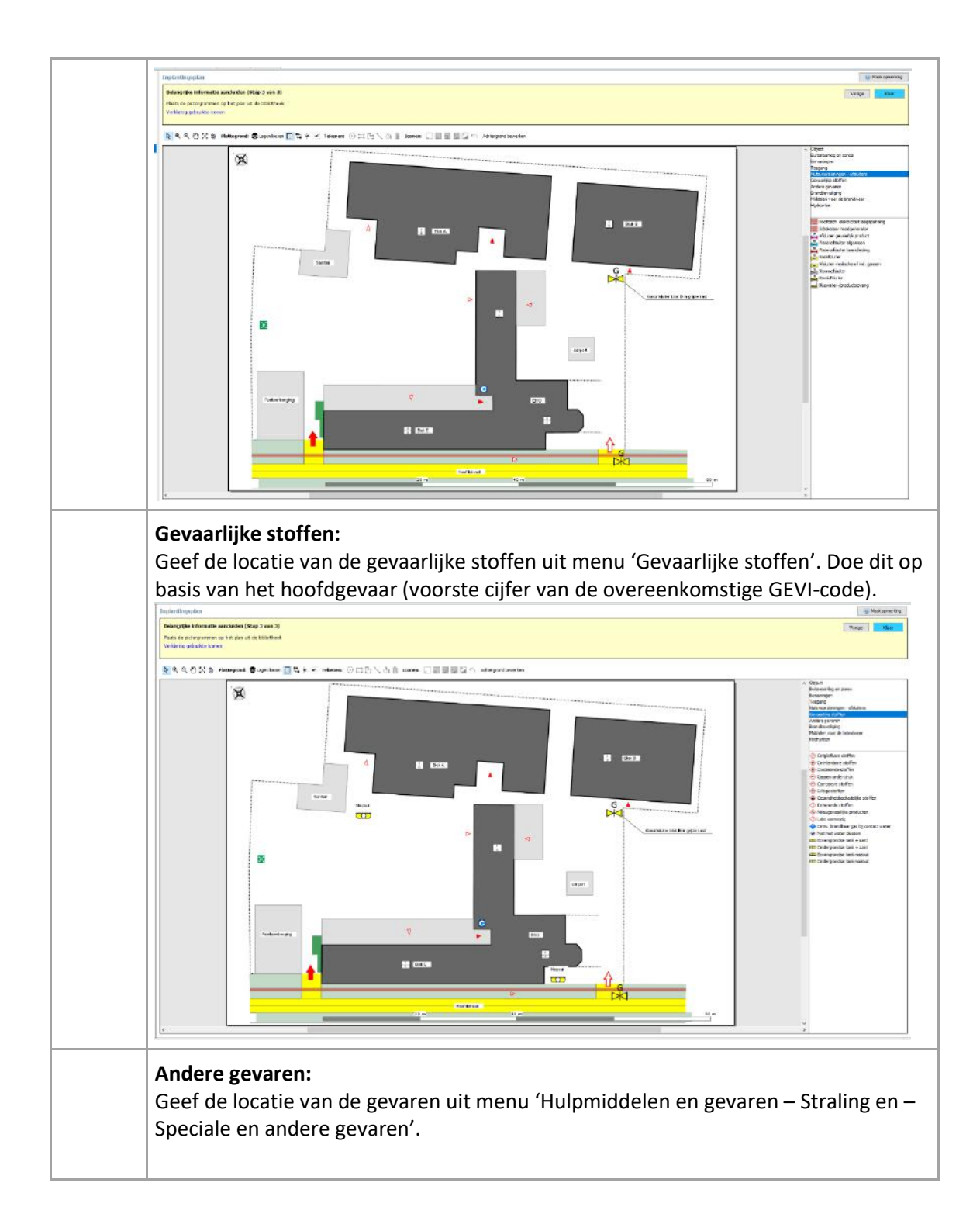

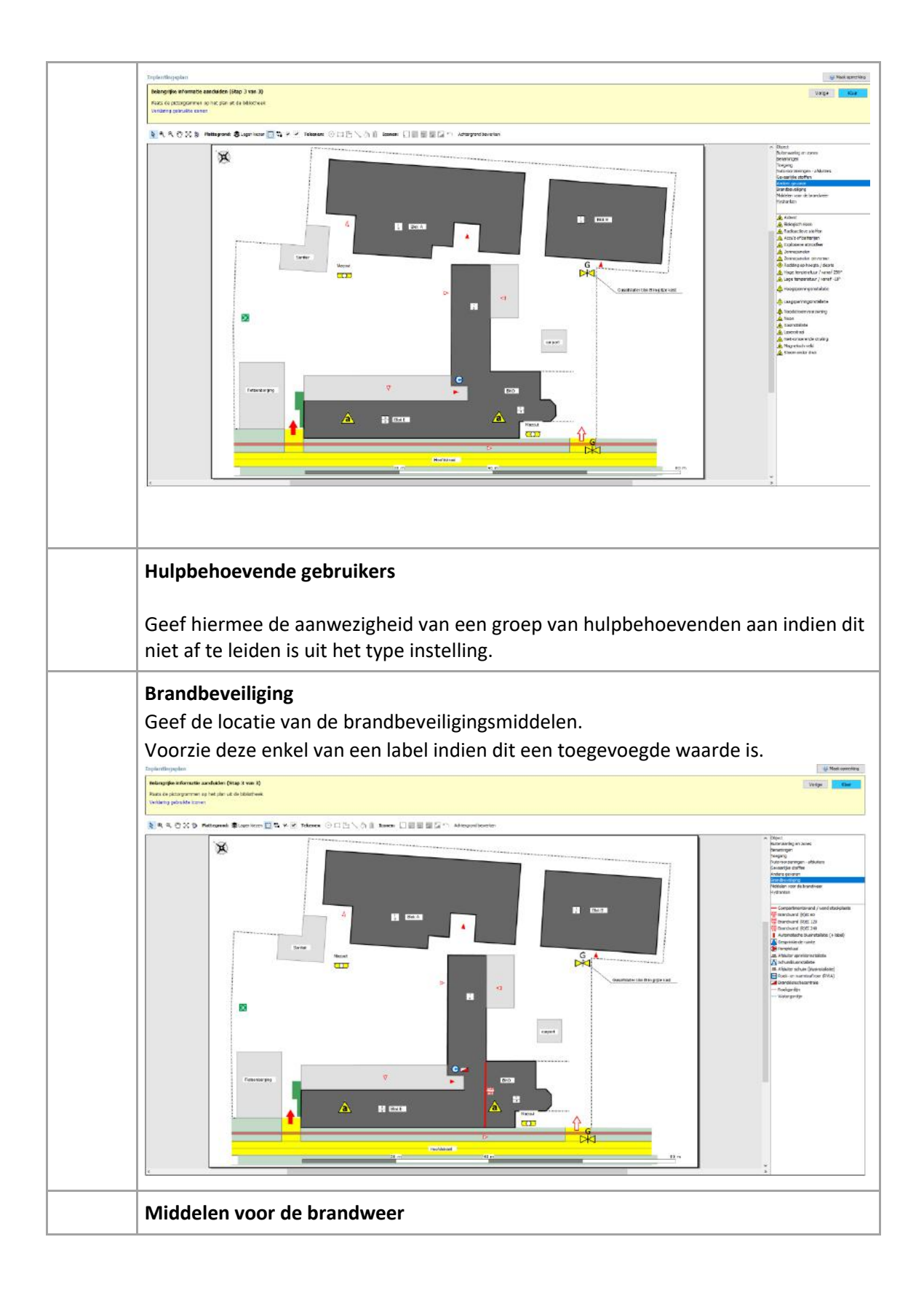

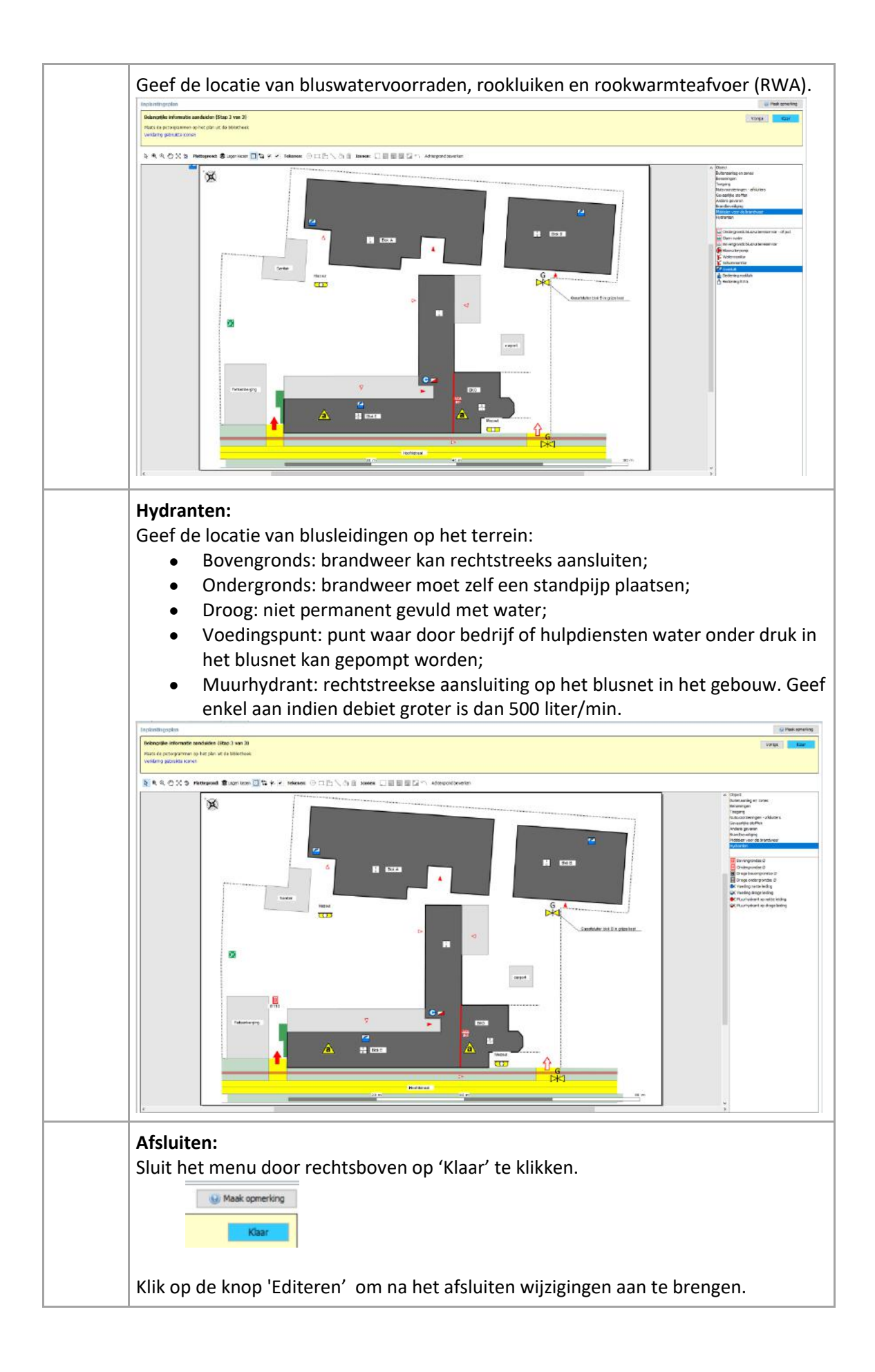

| Klik op 'plan wissen' om het ganse inplantingsplan met pictogrammen te |
|------------------------------------------------------------------------|
| verwijderen en de wizard 'Inplantingsplan' opnieuw te doorlopen.       |

## 3.9 Achtergrond bewerken

Afbeeldingen en tekeningen die als <u>achtergrond</u> dienen, kunnen aangepast of overtekend worden nadat deze opgeladen werden.

Voer de aanpassing bij voorkeur uit tijdens stap 1 van de wizard 'Inplantingsplan'.

| Stap | Handeling                                                                                                    |
|------|----------------------------------------------------------------------------------------------------|
| 1    | Selecteer de knop 'achtergrond bewerken' bovenaan de tekening<br>Achtergrond bewerken<br>Het menu rechts toont vervolgens volgende tabbladen:<br>Constructie<br>Vrije Figuren |
| 2    | Constructe<br>Rechtboek<br>Ovaal<br>H Vak<br>Uin<br>Dit tabblad geeft de mogelijkheid om een plan te tekenen op basis van een minder<br>duidelijke achtergrondafbeelding.     |

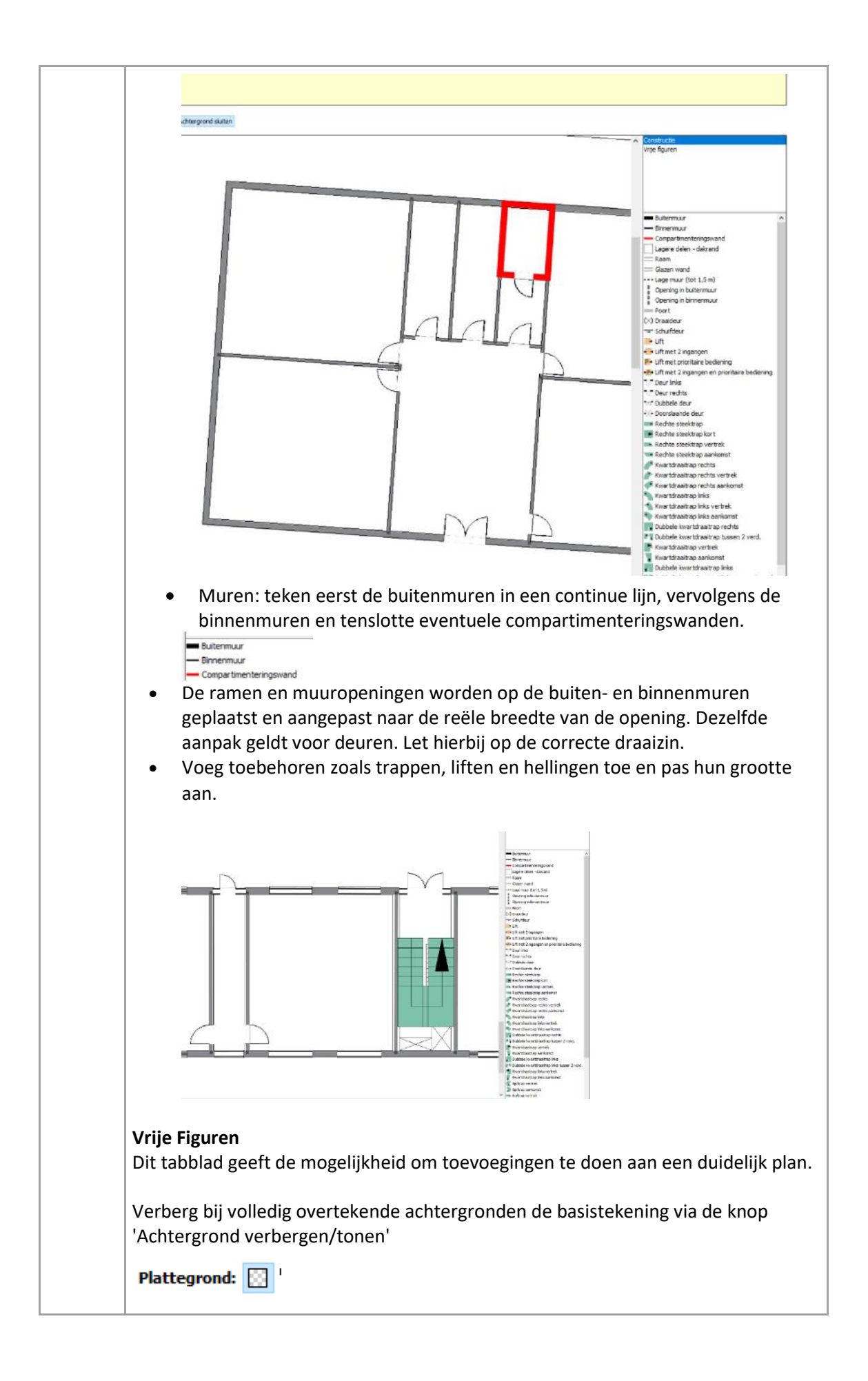

| 4 | Klik op 'achtergrond sluiten' om het bewerken van de achtergrond te beëindigen.                                                        |
|---|----------------------------------------------------------------------------------------------------|
|   | Vervolgens wordt de aangepaste tekening gebruikt als inplantingsplan.<br>Dit plan werk je verder af zoals beschreven in hoofdstuk 3.13 |

#### 3.10 Extra plannen

Voeg extra plannen toe indien het terrein, site of gebouw uitgebreid of complex is. Dit kan door op 'Volgende' in de gele balk te klikken indien je nog in het menu 'Inplantingsplan' zit of via knop 'Extra plannen' rechts in de wizard.

Afhankelijk de noodzaak kan u een extra 'inplantingsplan' of 'gebouw en verdiepingsplan' toevoegen.

| Adres en activiteit<br>Liggingspäin                                                                       | Estra plannen                                                           | 😵 Pask operating |
|----------------------------------------------------------------------------------------------------|-------------------------------------------------------------------------|------------------|
| Toegang & seutekluis<br>Foto seutekluis of ingang<br>Detailfoto seutekluis of ingang<br>Contacten         | U ian eine gleine teorean nor de veschlenis gebaum zu er Ha.<br>Her ist | Virus            |
| Bootting<br>Hulpmiddelen en geværen (8/8)<br>Genantike stoffen (2/2)<br>Inplantingsplan<br>O Entro panver |                                                                         |                  |
|                                                                                                    |                                                                         |                  |
|                                                                                                    |                                                                         |                  |

Voeg plannen in een boomstructuur toe indien de site meerde gebouwen bevat. Dit houdt in dat per gebouw een tabblad wordt aangemaakt. Onder deze tab worden de verdiepingsplannen in volgorde toegevoegd.

| Stap | Handleiding                                                                                                    |
|------|----------------------------------------------------------------------------------------------------|
| 1    | <ul> <li>Selecteer het type plan dat je wilt toevoegen: <ul> <li>'Extra Inplantingsplan' indien dit noodzakelijk is om de situatie rond het gebouw te verduidelijken.</li> <li>'Gebouw en verdiepingsplan toevoegen' om details of verdiepingen van het gebouw te verduidelijken.</li> <li>Hanteer volgende naamgeving: <ul> <li>Be gelijkvloerse bouwlaag, 'Gelijkvloers'</li> <li>Ondergrondse bouwlagen: -1, -2, -3 (-1 is de bouwlaag net onder het gelijkvloers)</li> <li>Bovengrondse bouwlagen: +1, +2, +</li> <li>Voeg namen toe aan de nummering van de bouwlagen indien dit de interpretatie verduidelijkt. Bijvoorbeeld: zolder, kelder, parkeergarage,</li> <li> Bouw de structuur op alvorens plannen toe te voegen.</li> </ul> </li> </ul></li></ul> |
| 2    | <ul> <li>Er zijn verschillende mogelijkheden om een plan toe te voegen:</li> <li>een Autocad (DXF-bestand) opladen = 'Plattegrond opladen'</li> </ul>                                                                                                    |

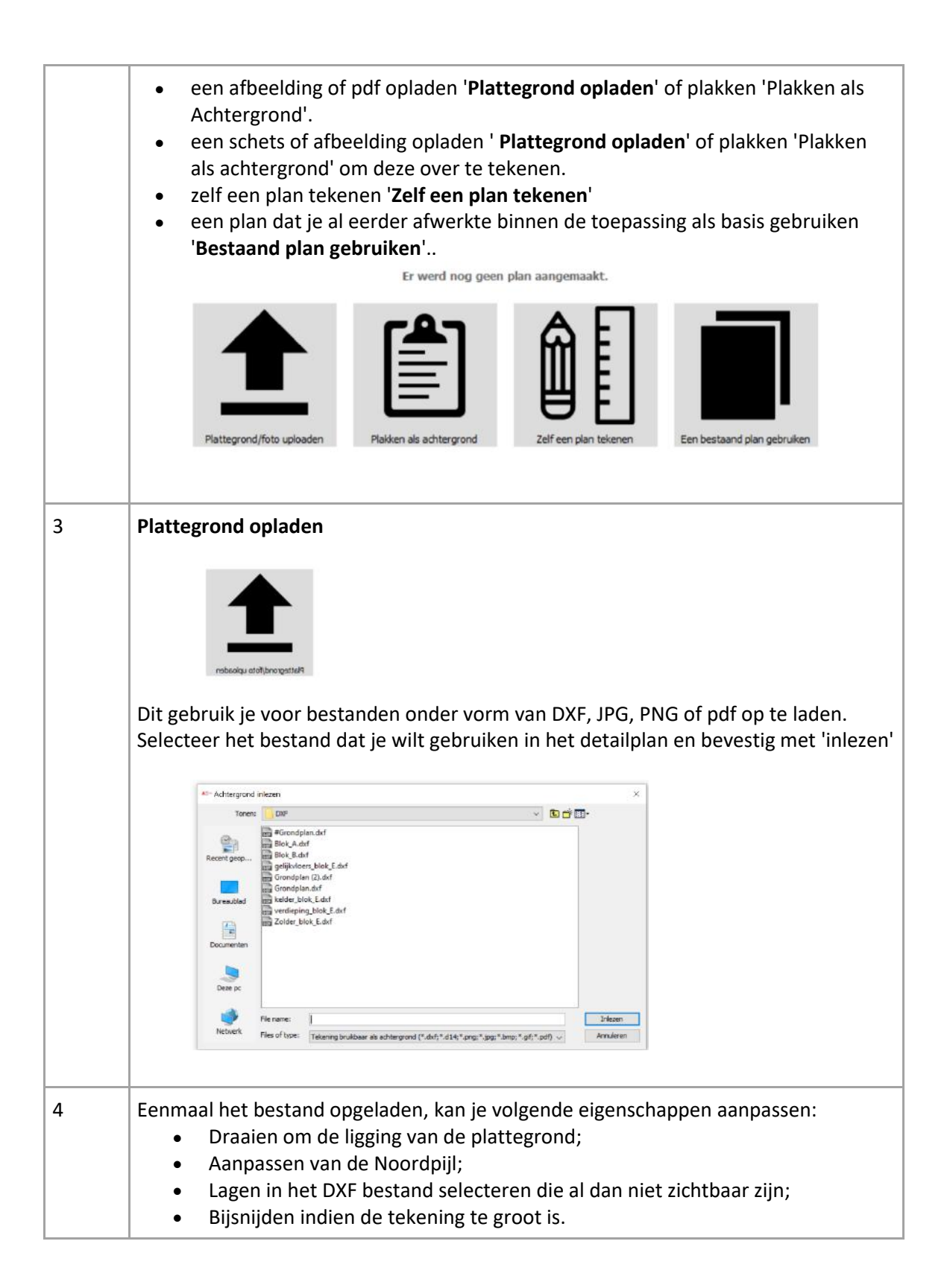

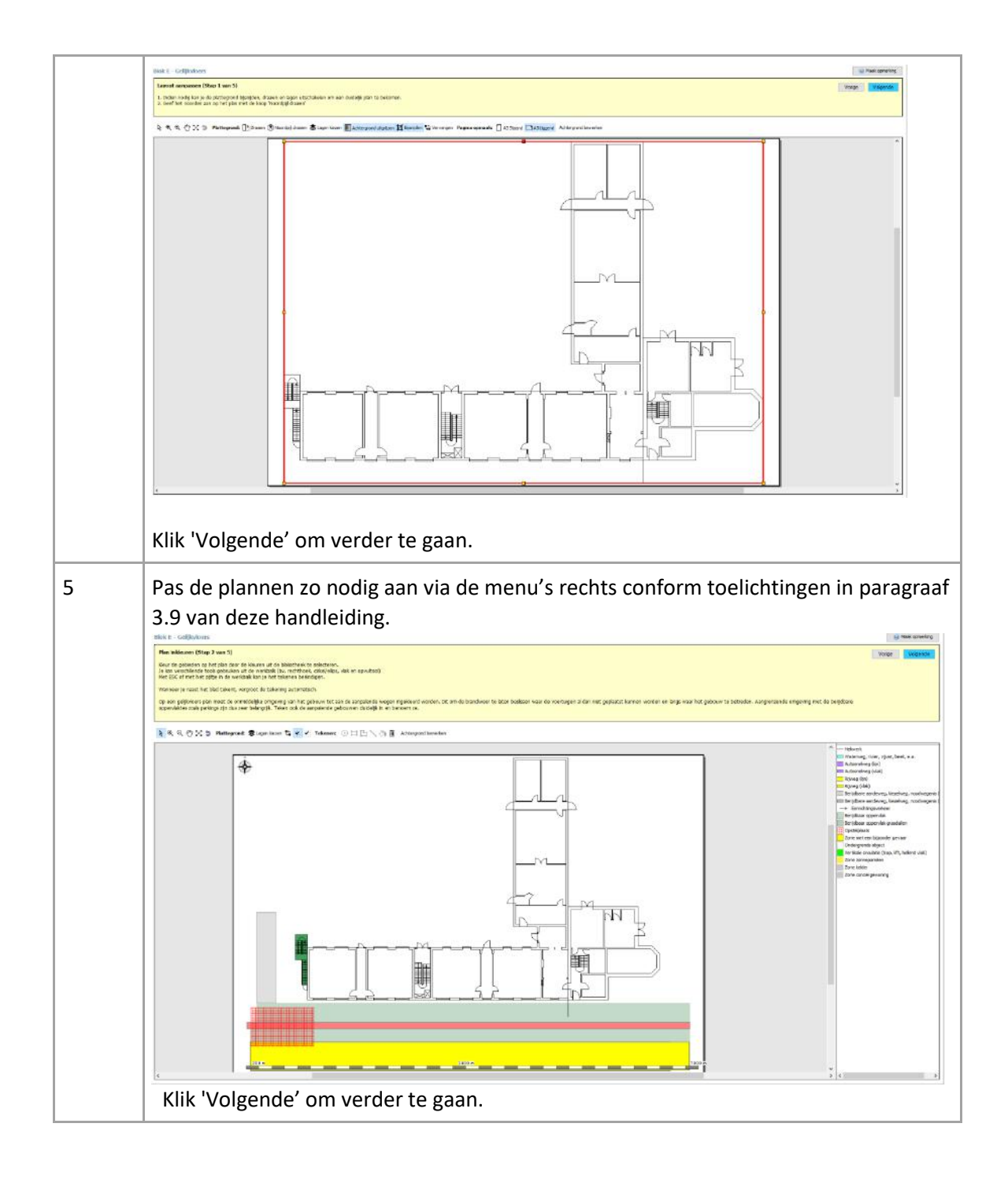

#### Plan plakken als achtergrond:

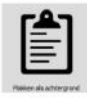

Hiermee gebruik je een geknipte of gekopieerde afbeelding vanuit het klembord als achtergrond. Knippen en kopiëren kan bijvoorbeeld door gebruik te maken van het Windows knipprogramma of Print screen.

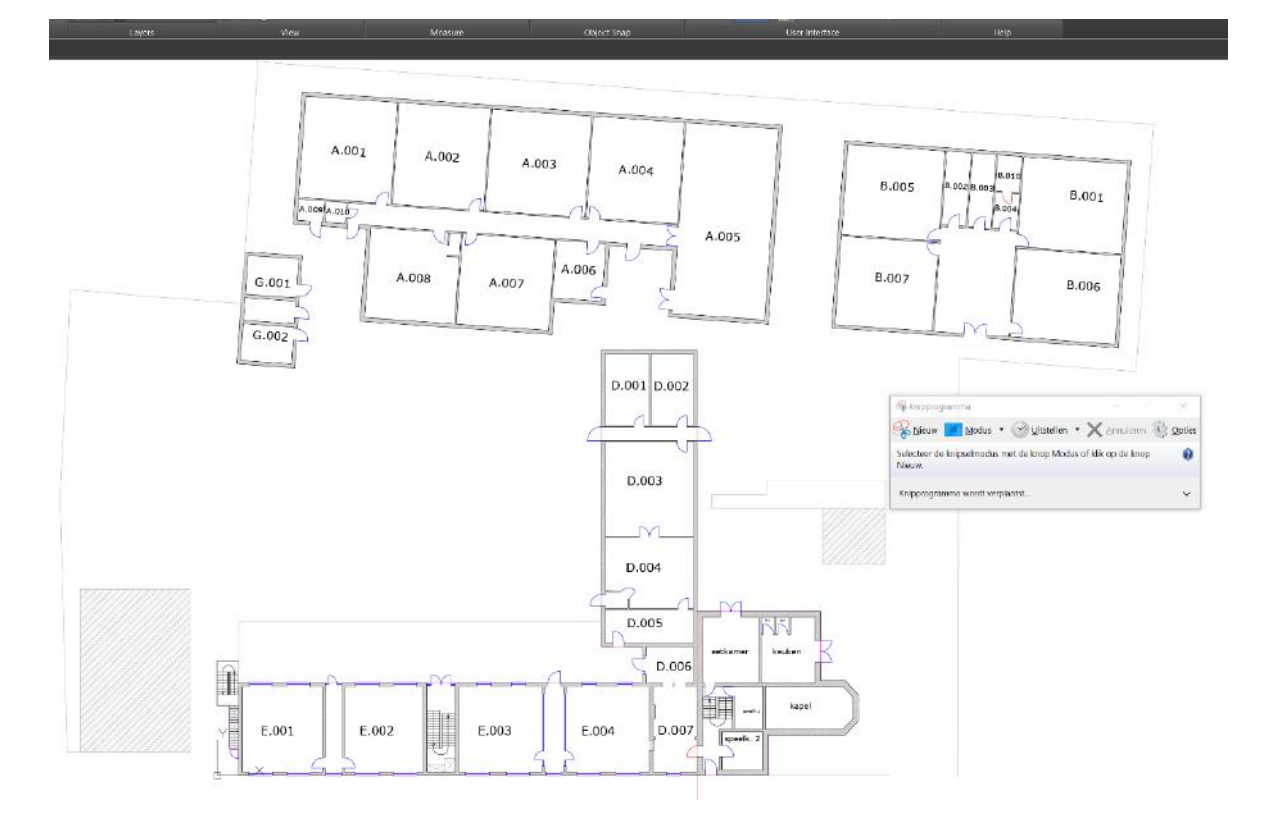

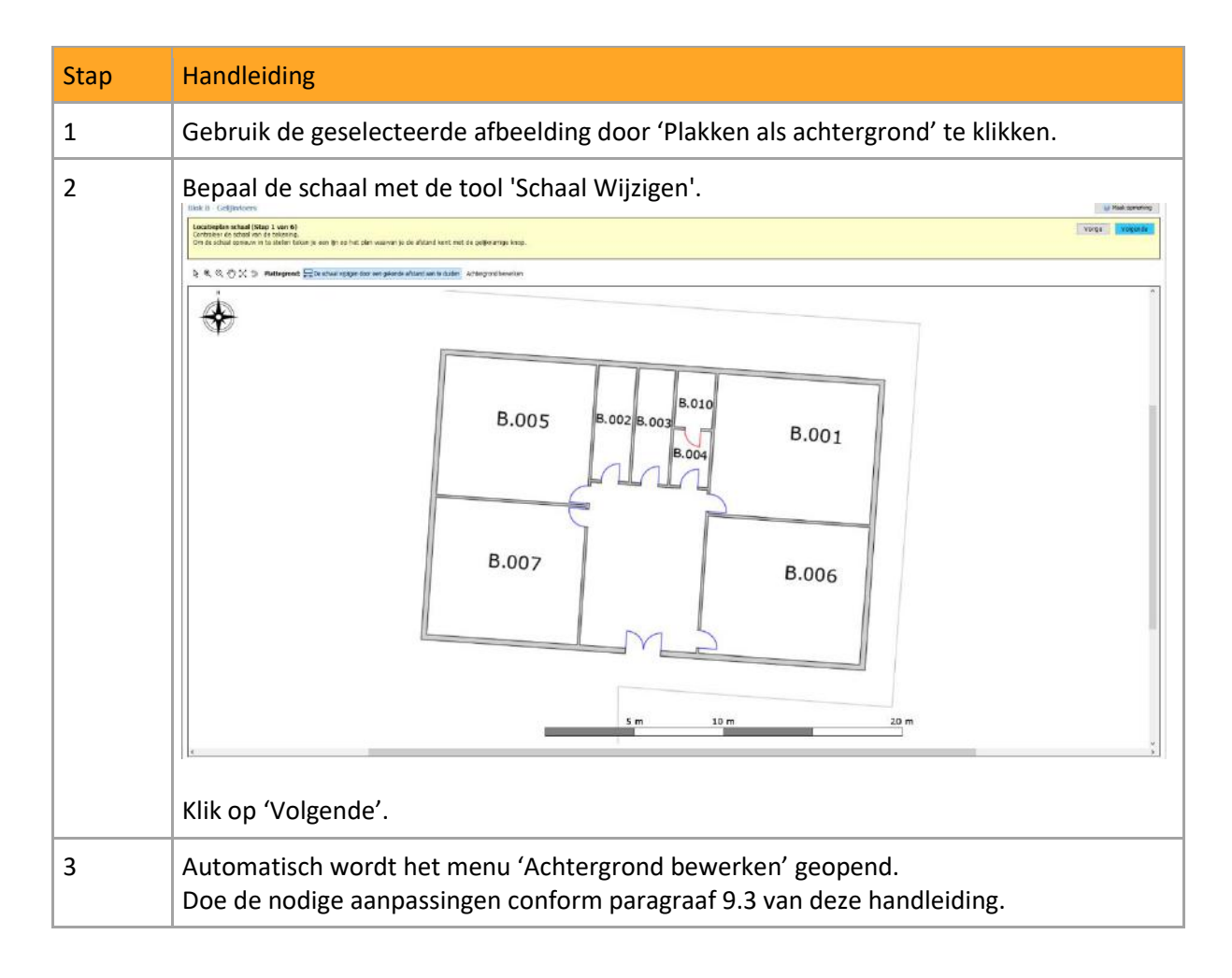

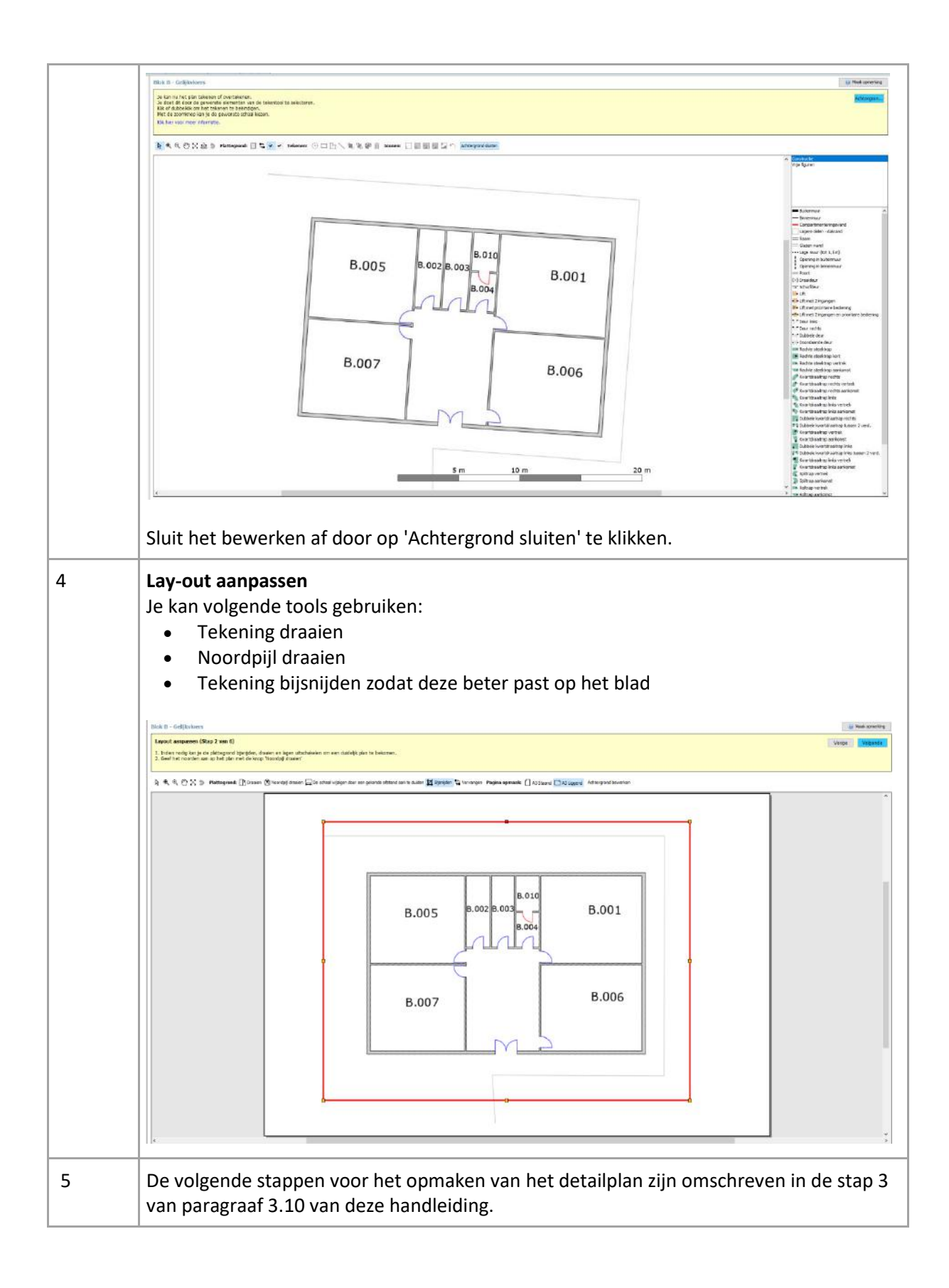

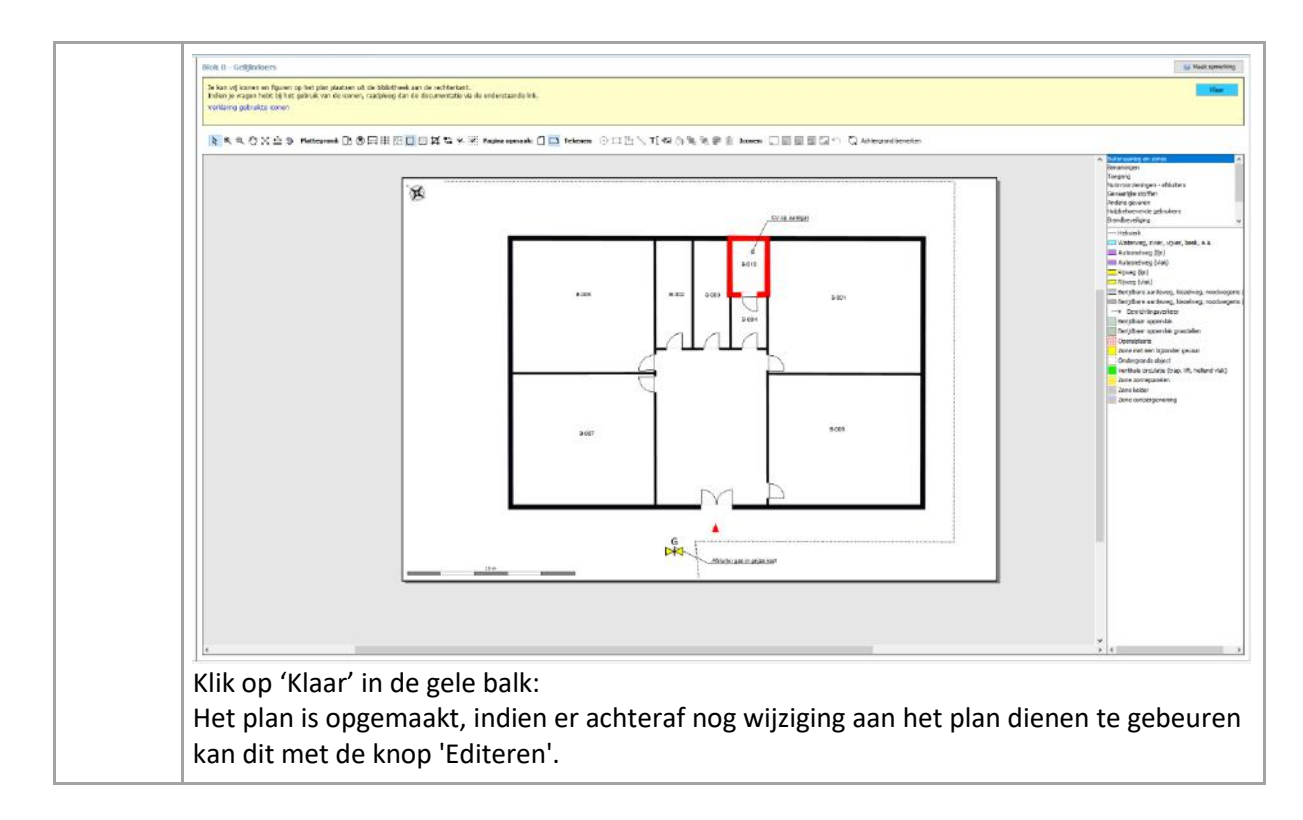

#### Achtergrond tekenen:

Je kan indien het om een eenvoudige site of gebouw gaat het plan volledig zelf tekenen.

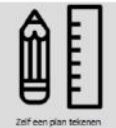

Door de knop 'Zelf een plan tekenen' te selecteren, start de wizard met een blanco blad. Teken vervolgens het plan. Zorg er hierbij voor dat je de afmetingen van het gebouw kent zodat je het plan op schaal in de correcte verhoudingen tekent.

| Stap | Handeling                                                                                                    |
|------|----------------------------------------------------------------------------------------------------|
| 1    | <ul> <li>Selecteer 'Zelf een plan tekenen'</li> <li>Het blanco blad 'Achtergrond' verschijnt en is voorzien van een raster als<br/>hulpmiddel voor het tekenen.<br/>Het raster is ingesteld op <i>snapping</i> waardoor de cursor naar punten van het<br/>raster toe wordt getrokken. Dit werkt het tekenen van rechte lijnen en hoeken in<br/>de hand.</li> <li>Aan de rechterzijde zijn volgende groepen, elk met hun eigen bibliotheek<br/>zichtbaar.</li> <li>Constructie</li> <li>Vrije figuren</li> </ul> |

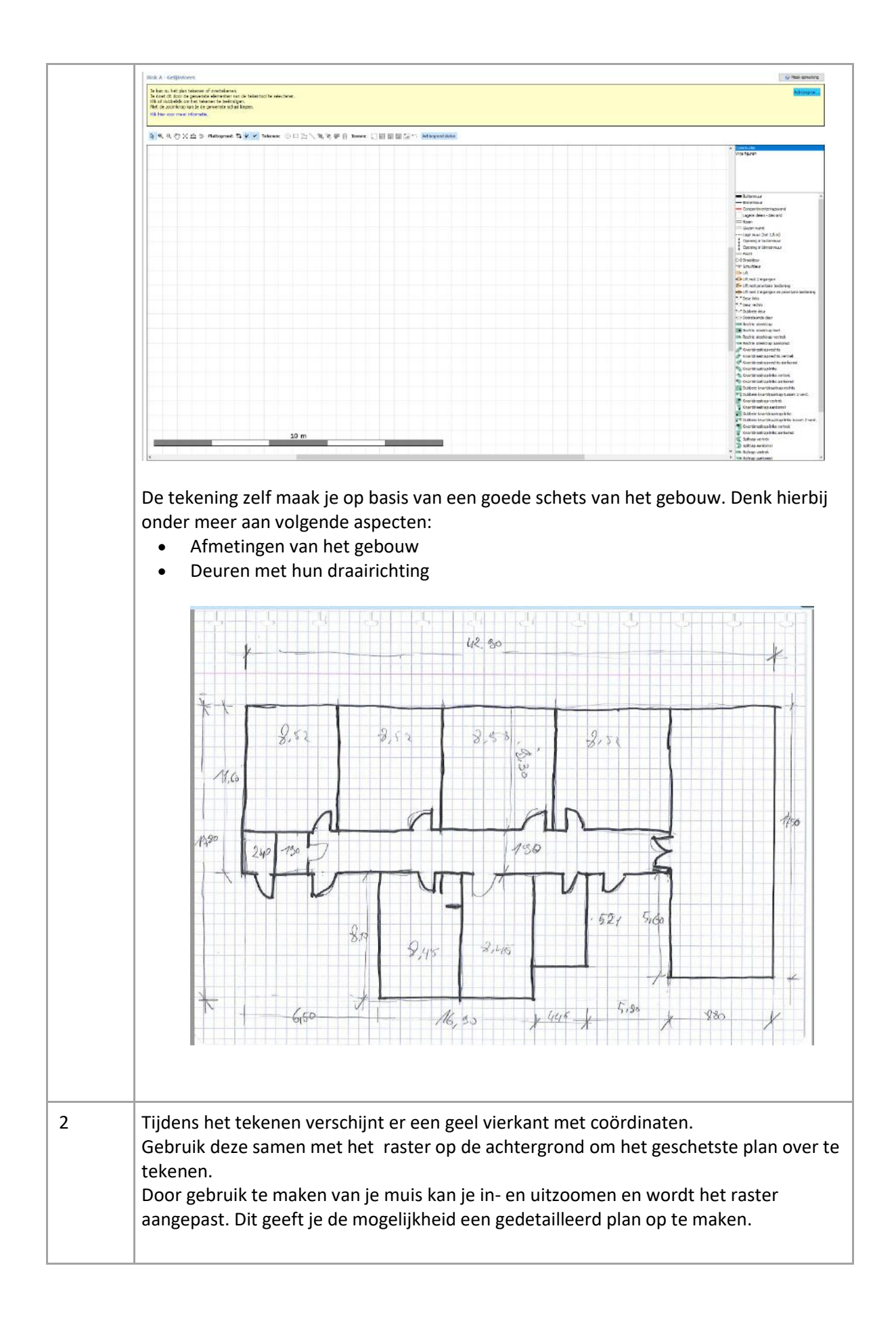

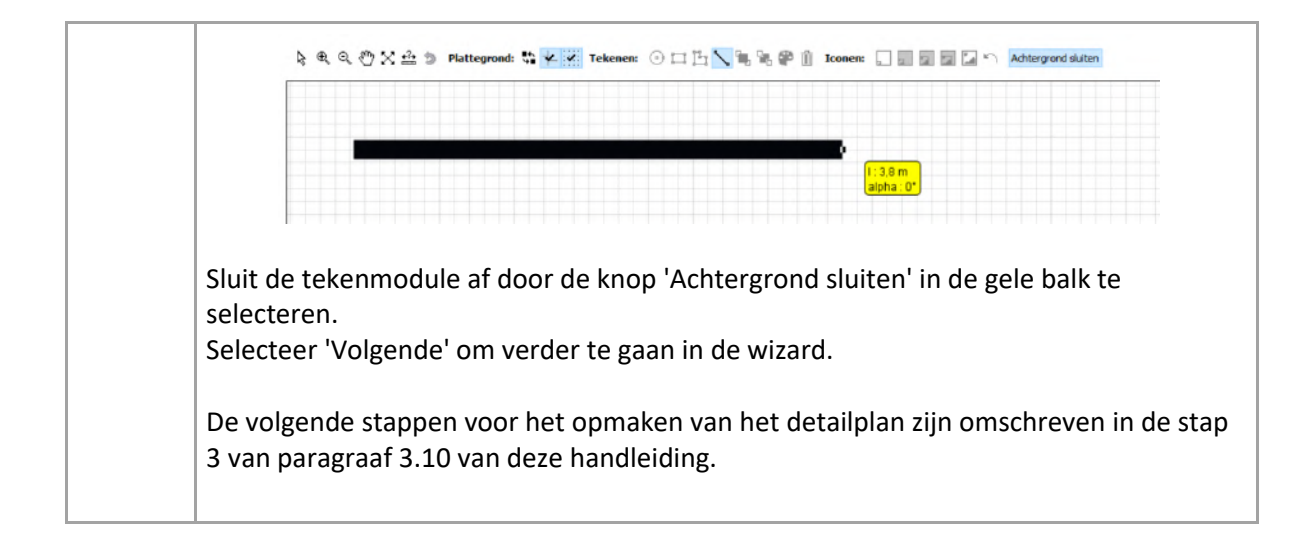

## 4 Overzicht van symbolen

Bij het interventiedossier worden verschillende symbolen gebruikt. De symbolen zijn voor een deel ontworpen door de brandweer.

#### 4.1 Liggingsplan

|         | Objectcontour                                                                                                    |
|---------|----------------------------------------------------------------------------------------------------|
| 1<br>-1 | Aanduiding bouwlagen: bovenaan aantal bovengrondse bouwlagen met inbegrip<br>van de gelijkvloerse verdieping, onderaan het aantal ondergrondse bouwlagen.                                                                                                    |
| 2       | Brandweersleutelkluis: door de brandweer goedgekeurde kluis met een<br>toegangsmiddel voor de brandweer die enkel door de brandweer en de exploitant<br>te openen is.                                                                                                    |
| Î       | Permanentie (portier, conciërge)<br>Aanduiding van de conciërgewoning of bij een permanente aanwezigheid van een<br>bewaker 24/24.                                                                                                    |
| •       | Hoofdtoegang van het terrein: dit is de toegang die steeds open is, geopend kan<br>worden met behulp van de sleutelkluis of waar een verantwoordelijke de<br>hulpdiensten opwacht.                                                                                          |
|         | Secundaire toegang tot het terrein: Dit zijn toegangen die bijvoorbeeld gebruikt<br>worden om bepaalde gebouwen te kunnen bereiken of indien de hoofdtoegang niet<br>bruikbaar is.                                                                                          |
|         | Verzamelplaats. Indien geen permanentie aanwezig, verwachten de hulpdiensten<br>hier een verantwoordelijke die informatie kan geven over aanwezige personen en<br>het interventiedossier. Verzamelplaatsen mogen de opstelling en acties van de<br>brandweer niet hinderen. |

| Ρ | Parkeerplaatsen<br>Met dit symbool kan je de locatie van de parkeerplaatsen verduidelijken. Gebruik bij<br>voorkeur een vrije figuur om de zone aan te geven van de verschillende |
|---|----------------------------------------------------------------------------------------------------|
|   | parkeerplaatsen en plaats dit symbool op de zone.                                                                                                    |

## 4.1.1 Hydranten

| В | Bovengrondse hydrant<br>Dit zijn zowel de openbare hydranten die aangesloten zijn op het openbaar<br>drinkwaternet als private die gevoed worden door een privaat waternet. |
|---|----------------------------------------------------------------------------------------------------|
| Η | Ondergrondse hydrant<br>Dit zijn zowel de openbare hydranten die aangesloten zijn op het openbaar<br>drinkwaternet als private die gevoed worden door een privaat waternet. |
| В | Droge bovengrondse hydrant<br>Hydrant die tijdens normale uitbating niet gevoed wordt door water onder druk.                                                                |
| Η | Droge ondergrondse hydrant<br>Hydrant die tijdens normale uitbating niet gevoed wordt door water onder druk.                                                                |

## 4.1.2 Noodplanning

## 4.2 Inplantingsplan

## 4.2.1 Object

## 4.2.2 Buitenaanleg en zones

| -0-0-                                                                                             | Hekwerk                                                                                                    |
|---------------------------------------------------------------------------------------------------|----------------------------------------------------------------------------------------------------|
|                                                                                                   | Waterweg, rivier, vijver, beek, e.a.                                                                              |
|                                                                                                   | Autosnelweg                                                                                                    |
|                                                                                                   | Rijweg                                                                                                    |
|                                                                                                   | Berijdbare aardeweg, kiezelweg,<br>noodwegenis                                                                    |
| $\rightarrow$                                                                                     | Eenrichtingsverkeer                                                                                               |
|                                                                                                   | Berijdbaar oppervlak                                                                                              |
|                                                                                                   | Berijdbaar oppervlak grasdallen                                                                                   |
|                                                                                                   | Opstelplaats brandweervoertuig                                                                                    |
|                                                                                                   | Zone met een bijzonder gevaar. De zone<br>dient aangevuld te worden met een<br>pictogram dat dit gevaar aangeeft. |
| 下 7 元 下 7 元<br>本 7<br>元 3<br>元 4<br>5<br>5<br>5<br>5<br>5<br>5<br>5<br>5<br>5<br>5<br>5<br>5<br>5 | Ondergronds object                                                                                                |
|                                                                                                   | Verticale circulatie (trap, hellend vlak)                                                                         |
|                                                                                                   | Zone zonnepanelen. De zone dient<br>aangevuld te worden met het pictogram<br>voor zonnepanelen.                   |
|                                                                                                   | Zone kelder                                                                                                    |
| Î                                                                                                 | Zone permanentie. De zone dient<br>aangevuld te worden met het pictogram<br>voor permanentie.                     |
|                                                                                                   | Gebouwcontour                                                                                                    |
| 0.00                                                                                              | Hoogte ten opzichte van een nulpas bij een<br>terrein met grote niveauverschillen.                                |

#### 4.2.3 Benamingen

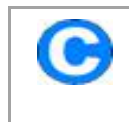

Centrale controle- en bedieningspost

## 4.2.4 Toegangen

| <b>₽</b>         | Brandweersleutelkluis: door de brandweer<br>goedgekeurde kluis met een toegangsmiddel voor<br>de brandweer die enkel door de brandweer en de<br>exploitant te openen is.                                                                                                    |
|------------------|----------------------------------------------------------------------------------------------------|
| •                | Hoofdtoegang van het terrein: dit is de toegang die<br>steeds open is, geopend kan worden met behulp<br>van de sleutelkluis of waar een verantwoordelijke<br>de hulpdiensten opwacht.                                                                                             |
| ⇒                | Secundaire toegang tot het terrein: Dit zijn<br>toegangen die bijvoorbeeld gebruikt worden om<br>bepaalde gebouwen te kunnen bereiken of indien<br>de hoofdtoegang niet bruikbaar is.                                                                                             |
|                  | Hoofdtoegang van het gebouw: dit is de toegang<br>die steeds open is, geopend kan worden met<br>behulp van de sleutelkluis of waar een<br>verantwoordelijke de hulpdiensten opwacht.                                                                                              |
| $\triangleright$ | Secundaire toegang tot het gebouw: Dit zijn<br>toegangen die bijvoorbeeld gebruikt worden om<br>afzonderlijke delen in het gebouw te kunnen<br>bereiken of in geval de hoofdtoegang niet<br>bruikbaar is.                                                                         |
| —                | Doorgang door heen het gebouw: de vlucht- en<br>evacuatiewegen in het gebouw die steeds<br>vrijgehouden worden.                                                                                                    |
|                  | Verzamelplaats. Indien geen permanentie<br>aanwezig, verwachten de hulpdiensten hier een<br>verantwoordelijke die informatie kan geven over<br>aanwezige personen en het interventiedossier.<br>Verzamelplaatsen mogen de opstelling en acties<br>van de brandweer niet hinderen. |
| Î                | Permanentie (portier, conciërge)<br>Aanduiding van de conciërgewoning of bij een<br>permanente aanwezigheid van een bewaker 24/24.                                                                                                    |
| Ρ                | Parkeerplaatsen                                                                                                    |

|            | Met dit symbool kan je de locatie van de<br>parkeerplaatsen verduidelijken. Gebruik bij<br>voorkeur een vrije figuur om de zone aan te geven<br>van de verschillende parkeerplaatsen en plaats dit<br>symbool op de zone. |
|------------|----------------------------------------------------------------------------------------------------|
| Ο          | Beperkte breedte<br>Maximale breedte aanduiden in m.                                                                                                    |
| $\bigcirc$ | Beperkte hoogte<br>Maximale hoogte aanduiden in m.                                                                                                    |
| Ο          | Maximum toegelaten tonnage                                                                                                    |
|            | Autolift<br>Maak gebruik van het constructie-element 'lift'<br>(achtergrond) en plaats vervolgens het pictogram<br>'autolift' in de voorgrond op deze lift.                                                               |

#### 4.2.5 Nutsvoorzieningen – afsluiters

| +           | Noodstop Diverse                                                                                                    |
|-------------|----------------------------------------------------------------------------------------------------|
| -do-<br>LS  | Schakelaar laagspanning                                                                                                    |
| -00-<br>NS  | Schakelaar noodgenerator                                                                                                    |
| -oʻo-<br>Ne | Schakelaar neon                                                                                                    |
| P¥          | Afsluiter gevaarlijk product<br>Verduidelijk over welk product het gaat.                                                      |
| ¥₹          | Waterafsluiter algemeen<br>De locatie van de hoofdafsluiter van de<br>watervoorziening.                                       |
| ×           | Waterafsluiter brandleiding<br>De locatie van de hoofdafsluiter van de<br>bluswaterleiding.                                   |
| G           | Gasafsluiter<br>De locatie van de hoofdafsluiter(s). Deze kan<br>(kunnen) zowel binnen als buiten het gebouw<br>gelegen zijn. |
| s₹          | Stoomafsluiter                                                                                                    |

| R       | Rioolafsluiter<br>Deze afsluiter gebruik je voornamelijk bij industriële<br>sites (en bij opslag van gevaarlijke goederen). Je<br>geeft hiermee de afsluiters van het 'vuile water'<br>weer. |
|---------|----------------------------------------------------------------------------------------------------|
| <u></u> | Bluswater-/ productopvang<br>Plaats dit pictogram op de locaties waar het<br>product en/of het bluswater wordt opgevangen.                                                                   |

## 4.2.6 Gevaarlijke stoffen

| $\diamond$        | Ontplofbare stoffen                                                                                                    |
|-------------------|----------------------------------------------------------------------------------------------------|
| ٨                 | Ontvlambare stoffen                                                                                                    |
| ٨                 | Oxiderende stoffen                                                                                                    |
| $\diamondsuit$    | Gassen onder druk                                                                                                    |
| $\diamondsuit$    | Corrosieve stoffen                                                                                                    |
|                   | Giftige stoffen                                                                                                    |
| ٨                 | Gezondheidsschadelijke stoffen                                                                                                    |
| $\langle \rangle$ | Irriterende stoffen                                                                                                    |
|                   | Milieugevaarlijke producten                                                                                                    |
| Labo              | Labo aanwezig<br>In een labo zijn verschillende gevaarlijke stoffen<br>aanwezig in kleine hoeveelheden. Geef het labo<br>aan met dit symbool. Je hoeft de overige<br>gevarenaanduidingen niet aan te brengen. |
| •                 | Ontwikkeld brandbaar gas bij contact water                                                                                                    |
| ₩                 | Niet met water blussen                                                                                                    |
| $\square$         | Bovengrondse tank (+ aard)                                                                                                    |

| Vul het pictogram aan met de stof die aanwezig is<br>en het volume (m <sup>3</sup> ) van de tank.                               |
|----------------------------------------------------------------------------------------------------|
| Ondergrondse tank (+ aard)<br>Vul het pictogram aan met de stof die aanwezig is<br>en het volume (m <sup>3</sup> ) van de tank. |

#### 4.2.7 Andere gevaren

| a        | Asbest                                                                                                    |
|----------|----------------------------------------------------------------------------------------------------|
|          | Biologisch risico<br>Deze ruimten mogen enkel betreed worden onder<br>strikte voorwaarden en door bevoegde personen.<br>Gebruik het pictogram in combinatie met de gele<br>opvulling voor een zone met een bijzonder gevaar<br>(zie 'Buitenaanleg en zones').    |
|          | Radioactieve stoffen<br>Deze ruimten mogen enkel betreed worden onder<br>strikte voorwaarden en door bevoegde personen.<br>Gebruik het pictogram in combinatie met de gele<br>opvulling voor een zone met een bijzonder gevaar<br>(zie 'Buitenaanleg en zones'). |
|          | Accu's of batterijen                                                                                                    |
| Ex       | Explosieve atmosfeer                                                                                                    |
|          | Zonnepanelen<br>Zone met zonnepanelen. Gebruik dit pictogram in<br>combinatie met de gele arcering voor een zone met<br>zonnepanelen (zie 'Buitenaanleg en zones').                                                                                              |
| Omvormer | Zonnepanelen omvormer                                                                                                    |
|          | Redding op hoogte / diepte<br>Mogelijks is inzet van het Red team van de<br>brandweer noodzakelijk bij de evacuatie van<br>personen op hoogte of diepte.                                                                                                    |
|          | Hoge temperatuur / vanaf 250°<br>Dit symbool gebruik je voor ruimtes met een hoge<br>temperatuur.                                                                                                    |
|          | Lage temperatuur / vanaf -18°<br>Dit symbool gebruik je voor ruimtes met een lage<br>temperatuur.                                                                                                    |

| HS | Hoogspanningsinstallatie<br>Deze ruimten mogen enkel betreed worden onder<br>strikte voorwaarden en door bevoegde personen.<br>Gebruik het pictogram in combinatie met de gele<br>opvulling voor een zone met een bijzonder gevaar<br>(zie 'Buitenaanleg en zones'). |
|----|----------------------------------------------------------------------------------------------------|
| LS | Laagspanningsinstallatie                                                                                                    |
| A  | Noodstroomvoorziening                                                                                                    |
| Ne | Neon<br>Aanduiding van neonverlichting, voornamelijk bij<br>aanwezigheid van grote reclamepanelen.                                                                                                    |
| G  | Gasinstallatie<br>Aanduiding van de installaties die werken op gas.                                                                                                    |
|    | Laserstraal<br>Aanwezigheid van een lasertoestel.                                                                                                    |
|    | Niet-ioniserende straling<br>Aanwezigheid van niet-ioniserende straling, bv.<br>magnetronstraling, IR-straling, Uv-straling.                                                                                                    |
|    | Magnetisch veld<br>Deze ruimten mogen enkel betreed worden onder<br>strikte voorwaarden en door bevoegde personen.<br>Gebruik het pictogram in combinatie met de gele<br>opvulling voor een zone met een bijzonder gevaar<br>(zie 'Buitenaanleg en zones').          |
|    | Stoom onder druk<br>Aanduiding van de installaties die werken<br>met stoom.                                                                                                    |

## 4.2.8 Hulpbehoevende gebruikers

| -        | Baby's en peuters                |
|----------|----------------------------------|
| <b>.</b> | Bedlegerige personen             |
| Ł        | Personen met beperkte mobiliteit |

| Ņ           | Blinden                  |
|-------------|--------------------------|
| 2           | Doven                    |
| <b>(</b> () | Ouderen                  |
|             | Psychiatrische patiënten |

## 4.2.9 Brandveiligheid

|             | Compartimentswand / wand stookplaats. Dient vergezeld te zijn van het symbool voor brandwand.                                                                                                    |
|-------------|----------------------------------------------------------------------------------------------------|
| (R)EI<br>60 | Brandwand (R)EI 60, 120, 240<br>Plaats dit symbool op de compartimentswand om<br>zijn brandweerstand aan te geven.                                                                                    |
| Ī           | Automatische blusinstallatie<br>Object beveiligd door een automatische blussing.<br>Vermeld het type blus- gas, vloeistof van de<br>blussing                                                          |
|             | Gesprinklerde ruimte<br>Ruimte uitgerust met een sprinklerinstallatie. Dit<br>symbool kan ook gebruikt worden voor de<br>aanduiding van een koelinstallatie bij een<br>tankpark.                      |
|             | Pomplokaal                                                                                                    |
| SPRINKLER   | Afsluiter sprinklerinstallatie<br>Locatie van de afsluiters van de<br>sprinklerinstallatie                                                                                                    |
|             | Schuimblusinstallatie<br>Ruimte beveiligd door een automatische<br>schuimblusinstallatie. Dit symbool kan ook<br>gebruikt worden voor de aanduiding van een<br>schuimblusinstallatie bij een tankpark |
| SCHUIM      | Afsluiter schuim (blusinstallatie)<br>Locatie van de afsluiters van de schuimtoevoer<br>van de blusinstallatie.                                                                                       |
| RWA         | Rook- en warmteafvoer (RWA)<br>Ruimte uitgerust met een rook-en<br>warmteafvoerinstallatie. De rookluiken in deze                                                                                     |

|       | ruimte openen automatisch in geval van<br>branddetectie.                                                                                                    |
|-------|----------------------------------------------------------------------------------------------------|
|       | Branddetectiecentrale<br>Duid de plaats aan van het hoofdbedieningsbord<br>van de branddetectie-installatie.                                                                                                    |
| -R-R- | Rookgordijn<br>In geval van branddetectie (en afhankelijk van het<br>brandscenario) zal dit gordijn automatisch<br>sluiten. Een rookgordijn is meestal aanwezig in<br>functie van de RWA-installatie. Geef de<br>rookgordijnen weer die hinder kunnen vormen bij<br>een interventie van de brandweer. |
|       | Watergordijn<br>Een watergordijn is aanwezig in functie van het<br>vermijden van brandoverslag of voor het<br>vernevelen van gevaarlijke gassen.                                                                                                    |

#### 4.2.10 Middelen voor de brandweer

| <u>a te</u> | Ondergronds bluswaterreservoir- of put<br>Wijst de locatie aan waar de autopomp het<br>bluswaterreservoir kan aanzuigen.                                                                  |
|-------------|----------------------------------------------------------------------------------------------------|
|             | Open water<br>Symbool plaatsen op de locatie voorzien voor het<br>opstellen van een autopomp aan een open<br>water.                                                                       |
| ц.          | Bovengronds bluswaterreservoir                                                                                                    |
|             | Aanzuig open water met aansluiting AR Ø<br>Wijst op de aanwezigheid van een watervoorraad<br>die via aanzuiging door een autopomp<br>beschikbaar is.                                      |
| HY          | Opstelplaats Hydrosub<br>Hydrosub is een pompinstallatie die door de<br>brandweer kan voorzien worden voor het<br>oppompen van grote hoeveelheden water uit<br>nabijgelegen open wateren. |
|             | Bluswaterpomp                                                                                                    |
| W           | Watermonitor<br>Enkel van toepassing voor grote industriële<br>terreinen.                                                                                                    |

| s | Schuimmonitor<br>Enkel van toepassing voor grote industriële<br>terreinen.                                                                                                    |
|---|----------------------------------------------------------------------------------------------------|
|   | Rookluik<br>Gebruik deze aanduiding voor rookluiken<br>(verluchtingsopeningen) die niet automatisch<br>openen. De brandweer moet deze luiken kunnen<br>bedienen d.m.v. een bedieningsknop. Een<br>verluchtingsopening bevindt zich voornamelijk in<br>trappenhuizen op de hoogste verdieping en in<br>magazijnen uitgerust met een sprinklerinstallatie. |
| 4 | Bediening rookluik<br>Locatie waar de brandweer het rookluik kan<br>bedienen.                                                                                                    |
| Ď | Bediening RWA<br>Locatie waar de brandweer de RWA-installatie<br>(treedt automatisch in werking bij branddetectie)<br>kan in- of uitschakelen                                                                                                    |

## 4.2.11 Hydranten

| В | Bovengrondse hydrant.<br>Dit zijn zowel de openbare hydranten die<br>aangesloten zijn op het openbaar drinkwaternet<br>als private die gevoed worden door een privaat |
|---|----------------------------------------------------------------------------------------------------|
|   | waternet.                                                                                                    |
| Ш | Dit zijn zowel de openbare hydranten die<br>aangesloten zijn op het openbaar drinkwaternet<br>als private die gevoed worden door een privaat<br>waternet.             |
| В | Droge bovengrondse hydrant<br>Hydrant die tijdens normale uitbating niet<br>gevoed wordt door water onder druk.                                                       |
| Η | Droge ondergrondse hydrant<br>Hydrant die tijdens normale uitbating niet<br>gevoed wordt door water onder druk.                                                       |
| H | Voeding natte leiding (+ label Ø)<br>Locatie waar de brandweer water op de leiding<br>kan toevoegen.                                                                  |
| Ð | Voeding droge leiding (+ label Ø)                                                                                                    |

|            | Locatie waar de brandweer water op de leiding<br>kan steken. In normale omstandigheden is deze<br>leiding leeg.                                               |
|------------|----------------------------------------------------------------------------------------------------|
| <b>e</b> t | Muurhydrant op natte leiding (+ label Ø)<br>Al dan niet in combinatie met een haspel.<br>Gecombineerd heeft de muurhydrant een<br>koppeling Ø45mm.            |
| Ð          | Muurhydrant op droge leiding (+ label Ø)<br>Muurhydrant die zich op een droge leiding<br>bevindt. Dit komt voornamelijk voor in<br>vorstgevoelige omgevingen. |

#### 4.2.12 Noodplanning en opstelplaatsen

Deze worden door de hulpdiensten bepaald.

| CP-OPS | CP-OPS<br>Dit symbool wordt enkel door de brandweer<br>aangebracht op de plannen.                                                                                                    |
|--------|----------------------------------------------------------------------------------------------------|
| PEB    | Punt eerste bestemming<br>Dit symbool wordt enkel door de brandweer<br>aangebracht op de plannen.<br>Locatie waar de hulpdiensten verzamelen<br>alvorens het terrein of de gebouwen te<br>betreden.                                               |
| RV     | Rendez-vous punt<br>Dit symbool wordt enkel door de brandweer<br>aangebracht op de plannen.<br>Locatie op of nabij het terrein waar de<br>brandweer wordt opgevangen door de<br>exploitant en de eerste informatie over het<br>incident ontvangt. |

#### 4.2.13 Constructie

De constructie elementen komen tevoorschijn bij het bewerken van de achtergrond ( detailplan van een bouwlaag)

De meeste spreken voor zicht, enkel bijzondere worden hier toegelicht.

| Binnen- en buitenmuur.<br>Lijn tekentool, voor het tekenen van binnen en<br>buiten muren.              |
|----------------------------------------------------------------------------------------------------|
| <br>Compartimenteringswand<br>Lijn tekentool, voor het tekenen van<br>compartimentering in een gebouw. |

|              | Raam of glazenwand<br>Teken tool, word gebruikt voor het aanduiden<br>van ramen en glazenwanden, deze worden over<br>de lijn van binnen- of buitenmuur geplaatst.                                                    |
|--------------|----------------------------------------------------------------------------------------------------|
| 8            | Opening in binnen- of buitenmuur<br>Tekentool voor aanduiden van muur openingen,<br>deze worden over de volle lijn van de buitenmuur<br>geplaatst.                                                                   |
|              | Poort (+ tekst 'Poort' + poortnummering)<br>Tekentool voor het aanduiden van poort in een<br>wand.<br>Deze worden over de volle lijn van de muur<br>geplaatst.                                                       |
| $\bigotimes$ | Draaideur                                                                                                    |
| -            | Schuifdeur                                                                                                    |
|              | Lift Draai de lift tot de pijl zich aan kant van de<br>toegang tot de lift bevind                                                                                                    |
| P◄           | Lift met prioritaire bediening Indien de lift<br>voorzien is van een bediening voor de brandweer<br>en is aangesloten op de noodstroomvoorziening,<br>dan geef je de lift aan met dit symbool.                       |
| V            | Deur<br>Teken tool voor deuren, verschillen volgens<br>draairichting en type.<br>Tool wordt op de volle lijn van de muur geplaatst.                                                                                  |
|              | Trappen<br>Verschillende type beschikbaar, de pijl geeft de<br>stijgrichting aan.<br>Plaats de trap in de het lokaal en pas de grote aan<br>door de hoekpunten te verslepen.                                         |
|              | Koker, technische schacht<br>Een technische schacht kan bijdragen aan de<br>rookverspreiding over een groter deel van de<br>inrichting. Ze bevatten meestal leidingen en zijn<br>niet te betreden door de brandweer. |

#### 4.2.14 Vrije figuren

Teken tools die de mogelijkheid geven om element en toe te voegen aan achtergrond en inplantingsplan.

De eigenschappen van de elementen getekend met deze tools kunnen aangepast worden.

| ü       | Rechthoek<br>Eigenschappen lijn, kleur en opvulling kunnen<br>aangepast worden.                                                                                                    |
|---------|----------------------------------------------------------------------------------------------------|
| $\odot$ | Cirkel<br>Eigenschappen lijn, kleur en opvulling kunnen<br>aangepast worden.                                                                                                    |
| Ŀ       | Vlak<br>De eigenschap van een zijden van deze polygoon<br>kunnen aangepast worden.                                                                                                    |
| ς       | Lijn<br>De eigenschap van deze kan aangepast worden<br>van recht naar gebogen.                                                                                                    |
| ٩       | Opvullen<br>Tekentool kan enkel gebuikt worden als de<br>achtergrond een DXF-plan is.<br>Deze vult gesloten vlakken (polygonen) op met het<br>gekozen element.<br>Bv. aanduiden van berijdbare oppervlak. |
| A       | Tekst<br>Tool voor het plaatsen tekst.<br>Tekstgrote en kleur kunnen aangepast worden.                                                                                                    |
| ×.      | Afbeelding<br>Voor het plaatsen van foto op de plannen.<br>Wordt enkel gedaan indien deze een meerwaarde<br>zijn.                                                                                         |
| →       | Pijl<br>Eigenschappen (grote en kleur) kunnen aangepast<br>worden.                                                                                                    |

## 5 Werkbalk

De werkbalk boven de tekening heeft verschillende tools die worden gebruikt voor het opmaken van de plannen.

## 5.1 Selectie

| \$ | Pointer voor het selecteren van de verschillende elementen. |
|----|-------------------------------------------------------------|
| Ð  | Inzoomen                                                    |
| Q  | Uitzoomen                                                   |

| $\times$    | Maximaal uitzoomen                                                                       |
|-------------|------------------------------------------------------------------------------------------|
| <u>+?</u> → | Meten van afstanden, bij juist ingestelde schaal                                         |
| 5           | Laatste bewerking ongedaan maken. Er kan slechts<br>1 bewerking ongedaan gemaakt worden. |

## 5.2 Plattegrond

| <b>.</b>                | Draaihoek plan<br>Tool voor het oriënteren van de over te<br>tekenen plattegrond voor een goede<br>bladschikking |
|-------------------------|----------------------------------------------------------------------------------------------------|
| $\overline{\mathbf{N}}$ | Richting Noordpijl instellen                                                                                     |
| Ţ                       | Schaal van het plan opgeven                                                                                      |
| ⊞ 🔁                     | Maak een raster zichtbaar en afmeting<br>opgeven.<br>Deze functie is niet van toepassing.                        |
| ۲                       | Aan- en uitschakelen van de lagen in een DXF-<br>tekening                                                        |
|                         | Achtergrond (on)zichtbaar maken                                                                                  |
| 5.5                     | Muren semi transparant weergeven                                                                                 |
|                         | Achtergrond grijs maken (bij DXF-tekening met gekleurde lagen)                                                   |

#### 5.3 Pagina opmaak

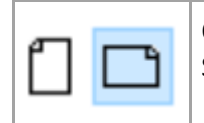

Oriëntatie van het blad. Standaard ingesteld op 'liggend'

## 5.4 Tekenen

| 0 I <b>L</b> /\ | De beschrijving van het merendeel van<br>deze tools vindt je terug in hoofdstuk<br>4.2.13 vrije figuur.<br>De tools worden actief na het selecteren<br>van een symbool in een bibliotheek. |
|-----------------|----------------------------------------------------------------------------------------------------|
|                 | Geselecteerde tekst, vlak of lijn voor of achter het onderliggend vlak plaatsen.                                                                                                    |
| <b>e</b>        | Eigenschappen van een tekst, vlak of lijn<br>wijzigen.                                                                                                    |
|                 | Verwijderen van het geselecteerd<br>element.                                                                                                    |

## 5.5 Iconen

|   | Selectie grootte van de iconen |
|---|--------------------------------|
| 5 | lconen 90° draaien             |